Signature State State St

# MANUAL PARA ENTIDADES

## Versión 1.1 Actualizado al 06/12/2023

Manual de usuario del Módulo del PAC - Formato Excel de Carga masiva

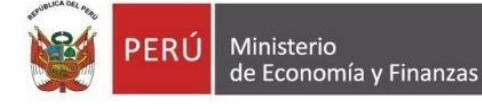

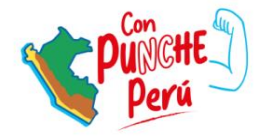

# **CONFORMIDADES DEL DOCUMENTO**

|                | Órgano o Unidad Orgánica                       | Firma |
|----------------|------------------------------------------------|-------|
| Aprobado por:  | Dirección del Seace                            |       |
| Validado por:  | Subdirección de Gestión<br>Funcional del Seace |       |
| Revisado por:  | Subdirección de Gestión<br>Funcional del Seace |       |
| Elaborado por: | Subdirección de Gestión<br>Funcional del Seace |       |

# ÍNDICE

| INTRODUCCIÓN                                                                                   | 4  |
|------------------------------------------------------------------------------------------------|----|
| 1. Consideraciones técnicas                                                                    | 5  |
| 2. Pasos para la descarga del archivo Excel para carga masiva                                  | 5  |
| 3. Consideraciones iniciales                                                                   | 12 |
| 4. Pasos para el registro masivo del PAC mediante el uso de un archivo Excel                   | 13 |
| 5. Pasos para creación del archivo .XML                                                        | 28 |
| 6. Pasos para el envío masivo del registro de procesos programados al Módulo del PAC del SEACE | 30 |
| 7. Inclusión masiva                                                                            | 33 |
| 8. Pasos para realizar una carga masiva de procesos programados del PAC                        | 33 |
| CONTROL DE CAMBIOS                                                                             | 35 |
| 9. Canales de consultas                                                                        | 36 |

# **INTRODUCCIÓN**

De acuerdo a lo establecido en el artículo 6 del Reglamento de la Ley N° 30225, Ley de Contrataciones del Estado, la Entidad publica la información de su Plan Anual de Contrataciones (PAC) y sus modificatorias en el Sistema Electrónico de Contrataciones del Estado (SEACE).

En tal sentido, las entidades deberán efectuar la publicación de la información dentro de los cinco (5) días hábiles siguientes a la aprobación del PAC o de sus modificaciones; incluyendo la publicación del correspondiente documento aprobatorio o modificatorio, de ser el caso.

Con el objetivo de dar a conocer los pasos a seguir para el registro masivo de los procesos programados del Plan Anual de Contrataciones en el SEACE a través del archivo Excel, la Dirección del SEACE pone a disposición el presente documento "Manual para el registro del Módulo del PAC – Formato Excel de Carga masiva", el cual se encuentra publicado en la sección de "Documentos de orientación (Seace)" del portal web gob.pe/osce. Asimismo, el referido archivo podrá ser descargado a través del siguiente link: <u>https://www.gob.pe/institucion/osce/informes-publicaciones/3811856-archivo-excel-para-el-registro-masivo-del-plan-anual-de-contrataciones-pac-2023</u>

Dirección del SEACE Subdirección de Gestión Funcional del SEACE

Manual de usuario del Módulo del PAC – Formato Excel

## de Carga masiva

#### 1. Consideraciones técnicas

#### 1.1. Software mínimo

Para trabajar en el archivo Excel, se debe cumplir con los siguientes requerimientos mínimos de software:

- Ms-Office de 32 bits (versiones 2010, 2013, 2016, 2019).
- Ms-Office de 64 bits (versiones 2010, 2016, 2019).
- Soporte de Excel para trabajar con macros y formularios.

Puede usar los siguientes navegadores:

- Internet Explorer 8 o superior.
- Google Chrome v92 o inferior.
- Mozilla Firefox.

#### 2.2. Hardware mínimo

En lo referente al hardware, se recomienda, como mínimo, el requerido para que la suite MS-Office funcione operativamente:

- Memoria RAM 8 GB.
- Resolución de video de 1024 x 768.
- Conexión permanente a Internet.

#### 2. Pasos para la descarga del archivo Excel para carga masiva

#### 2.1. Paso 1: Dirección

Ingrese a la siguiente dirección: https://www.gob.pe/institucion/osce/colecciones/544-documentos-de-orientacion-seace

Luego, seleccione la opción "Manual de usuario para entidades", como se muestra en la siguiente imagen:

| 👸 gob.pe Plataforma digital única del Estado Peruano                                         | Buscar en gob.pe          |
|----------------------------------------------------------------------------------------------|---------------------------|
| Inicio > El Estado > Informes y publicaciones > Documentos de orientación (Seace)            |                           |
| Organismo Supervisor de las Contrataciones del Estado                                        |                           |
| Documentos de orientación (Seace)                                                            |                           |
| COMPENDIO                                                                                    | Consultas o sugerencias ~ |
| Acceder al Seace     Manuales y guias del Buscador Público del Seace                         |                           |
| Manuales de usuario para proveedores     Manuales de usuario para entidades                  | imprimir companti Guardar |
| <u>Manuales para árbitros</u>                                                                |                           |
| Manuales del Cuaderno de Obra Digital                                                        |                           |
| <ul> <li>Topes para Procedimientos de Selección - Acuerdos y Tratados Comerciales</li> </ul> |                           |
| Videos tutoriales para Entidades y Proveedores                                               |                           |
| Preguntas frecuentes del SEACE                                                               |                           |

#### 2.2. Paso 2: Descarga

En la sección "Plan Anual de Contrataciones (PAC)" se visualizará la opción:

- Archivo Excel para el registro masivo del Plan Anual de Contrataciones (PAC).
- Haga clic en "Archivo Excel para el registro masivo del Plan Anual de Contrataciones (PAC)", el cual podrá utilizar como plantilla para ingresar los datos de los procesos programados del PAC que posteriormente serán cargados en el sistema de forma masiva.

Tenga en cuenta al descargar y utilizar el archivo Excel que se encuentre vigente hasta el momento del registro.

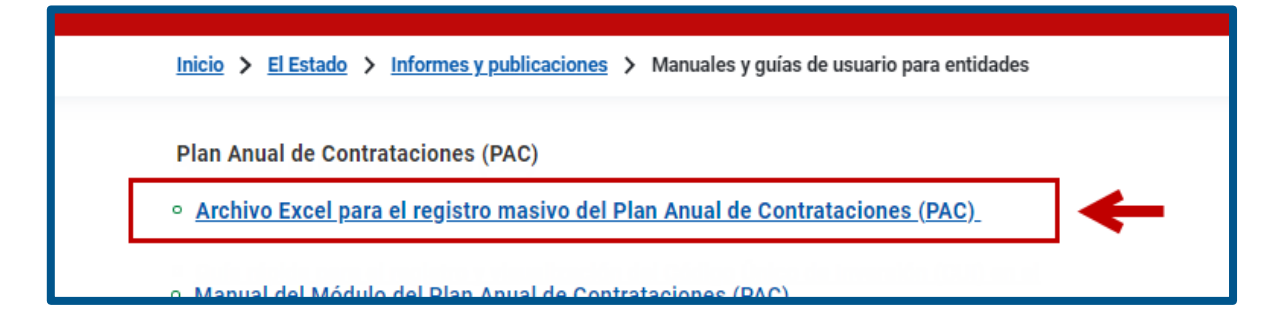

**NOTA:** Tras descargar el archivo, se recomienda copiarlo en un directorio del disco duro de su computadora.

#### 2.3. Paso 3: Habilitación de Macros en Excel

Al abrir el Archivo Excel, dependiendo de la versión del MS-Office utilizada, se mostrarán las siguientes pantallas:

2.3.1. Para MS-Office 2010 y versiones superiores

Si trabaja con Microsoft Office 2010 o versiones superiores debe habilitar los macros de la siguiente forma:

|       | F        | 3         | 5 ~ 2                                      | ~ =             |                       | j.            | aege                                           | parea                                    | PAC                     | 2022-2 (9     | UIT).xls (2) | [Vista prote    | aidal ·           | - Excel                |  |  |
|-------|----------|-----------|--------------------------------------------|-----------------|-----------------------|---------------|------------------------------------------------|------------------------------------------|-------------------------|---------------|--------------|-----------------|-------------------|------------------------|--|--|
| 1     | Arc      | chivo     | Inicic                                     | lnserta         | ır Di                 | sposición de  | página                                         | Fórmula                                  | is Datos                | Revisar       | Vista        | Avuda           | Ω                 | ;Qué desea hacer?      |  |  |
|       | 0        | VIS       | STA DI OTI                                 | GIDA <u>Ten</u> | ga cuida              | do: los archi | vos de Inte                                    | rnet puede                               | en contener vir         | us. Si no tie | ene que edi  | tarlo, es mej   | or que            | siga en Vista protegid |  |  |
|       | Δ1       |           | -                                          | X               | 7                     | fx            |                                                |                                          |                         |               |              |                 |                   |                        |  |  |
|       |          | A         | в                                          |                 | с                     | <u></u>       |                                                |                                          | E                       |               |              | F               |                   |                        |  |  |
|       | 1 2      |           |                                            |                 |                       |               |                                                |                                          |                         |               |              |                 |                   |                        |  |  |
|       | 3        |           |                                            |                 |                       |               |                                                |                                          |                         |               |              |                 |                   |                        |  |  |
|       | 4        |           | A) NOMB                                    | RE DE LA EN     | TIDAD :               |               |                                                |                                          |                         |               |              |                 |                   |                        |  |  |
|       | 6<br>7   |           | C) SIGLA                                   | S:              |                       |               |                                                |                                          |                         |               |              |                 |                   |                        |  |  |
|       | 8<br>9   |           | F) PLIEGO                                  | ):              |                       |               | Para gen                                       | erar el arc                              | hivo XML para           | el SEACE      | Presione (   | CTRL + Q        |                   | E                      |  |  |
|       | 10<br>11 | n.<br>Ref | Ítem<br>Único -<br>Relaci<br>ón de<br>ítem | TIPO I<br>SI    | de comi<br>Eleccio    | PRA O<br>IN   | ENTI<br>CONVO<br>DE LA CI<br>CORPOI<br>O ENCAI | dad<br>Cante<br>Ompra<br>Rativa<br>Rgada | TIPO                    |               |              | TIPO DE P       | ROCE              | so                     |  |  |
|       | 12       |           |                                            |                 |                       |               |                                                |                                          |                         |               |              |                 |                   |                        |  |  |
|       |          |           |                                            |                 |                       |               |                                                |                                          |                         |               |              |                 |                   |                        |  |  |
|       |          |           |                                            |                 |                       |               |                                                |                                          | PA                      | C 2022-2      | (9 UIT).xls  | (2) [Vista p    | rotegi            | ida] - Excel           |  |  |
| G     |          |           |                                            | В               | uen                   | as tarc       | les                                            |                                          |                         |               |              |                 |                   |                        |  |  |
| ŵ     | Inic     | cio       |                                            | ~ N             | ueva                  |               |                                                |                                          |                         |               |              |                 |                   |                        |  |  |
| ß     | Nu       | evo       |                                            |                 |                       |               |                                                |                                          |                         |               |              |                 |                   |                        |  |  |
| ¢<br> | Abı      | rir       |                                            |                 | 1<br>2<br>3<br>4<br>5 | A 6           | c                                              |                                          | Realizar u<br>recorrido | n             |              | Introdu<br>Fórm | cción a l<br>ulas | las                    |  |  |
|       | Info     | orma      | ción                                       |                 | 6                     |               |                                                |                                          |                         | <b>(</b>      | _            |                 |                   | fx                     |  |  |
|       | Gu       | ardar     |                                            |                 |                       | Libro en bla  | inco                                           | Le                                       | damos la bie            | nvenida a     | Ex           | lutor           | ial de            | formula                |  |  |
|       |          |           |                                            |                 |                       |               |                                                |                                          |                         |               |              |                 |                   |                        |  |  |
|       |          |           |                                            | F               | Recien                | tes Ar        | nclado                                         |                                          |                         |               |              |                 |                   |                        |  |  |
|       | lmį      | primi     |                                            |                 | ß                     | Nombre        |                                                |                                          |                         |               |              |                 |                   |                        |  |  |
|       |          |           |                                            | -               | <b>x</b> .            | PAC 202       | 2-2 (9 U                                       | JIT).xls (7                              | 2)                      |               |              |                 |                   |                        |  |  |
|       |          |           |                                            |                 |                       |               |                                                |                                          |                         |               |              |                 |                   |                        |  |  |
|       |          |           |                                            |                 |                       |               |                                                |                                          |                         |               |              |                 |                   |                        |  |  |
|       | Cer      | rrar      |                                            |                 |                       |               |                                                |                                          |                         |               |              |                 |                   | 0                      |  |  |
|       |          |           |                                            |                 |                       |               |                                                |                                          |                         |               |              |                 |                   |                        |  |  |
|       | Cue      | enta      |                                            |                 |                       |               |                                                |                                          |                         |               |              |                 |                   |                        |  |  |
|       | Col      | ment      | arios                                      |                 |                       |               |                                                |                                          |                         |               |              |                 |                   |                        |  |  |
|       | Ор       | cione     | es                                         |                 |                       | Formatica     |                                                |                                          |                         |               | -010 101     |                 |                   |                        |  |  |

• Ir al botón "Archivo" y luego pulsar el botón "Opciones"

• Seleccionar "Centro de confianza"; y luego pulsar el botón "Configuración del Centro de Confianza".

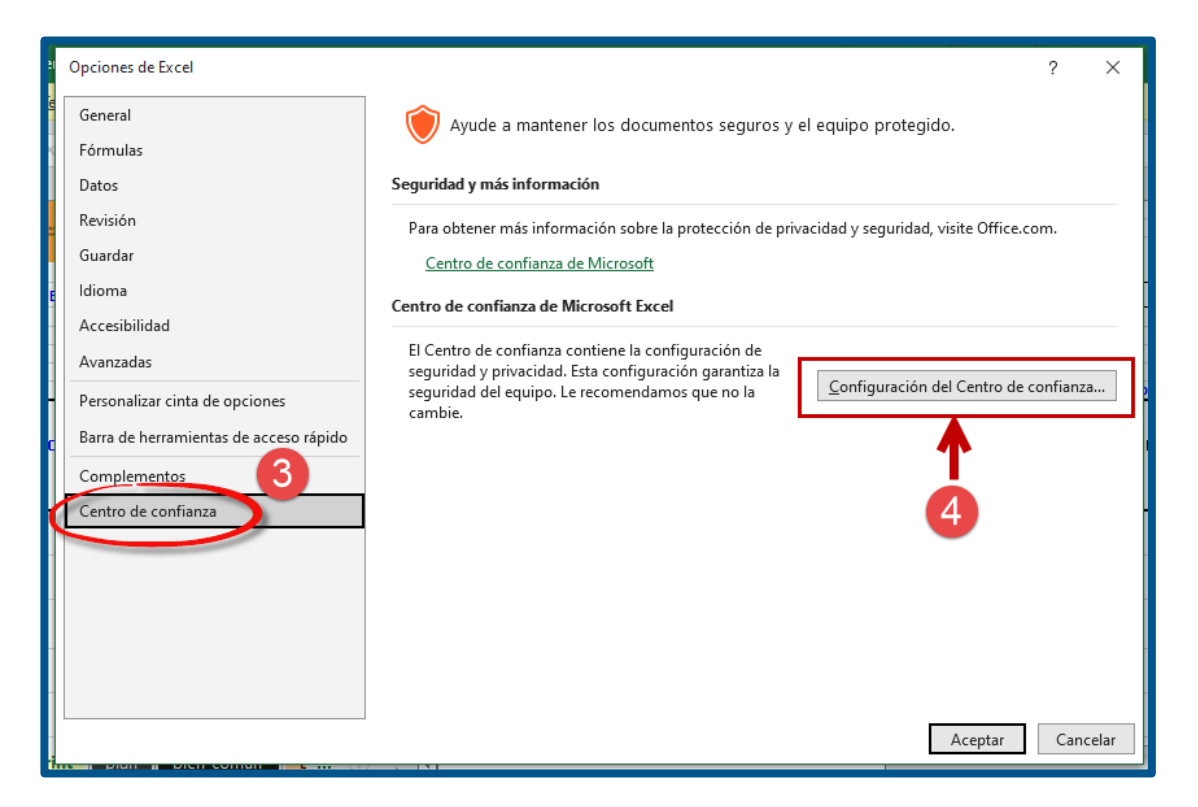

• Seleccionar "Configuración de macros"; luego seleccionar "Habilitar todas las macros" y "Aceptar".

| Centro de confianza                                                               | 1                                                                                                    | ? ×      |
|-----------------------------------------------------------------------------------|----------------------------------------------------------------------------------------------------|----------|
| Editores de confianza<br>Ubicaciones de confianza                                 | Configuración de macros                                                                                                    |          |
| Documentos de confianza<br>Catálogos de complementos de confianza<br>Complementos | <ul> <li>Deshabilitar todas las <u>m</u>acros sin notificación</li> <li><u>D</u>eshabilitar todas las macros con notificación</li> <li>Deshabilitar todas las macros excepto las <u>firmadas digitalmente</u></li> <li><u>Habilitar todas las macros (no recomendado; puede ejecutarse código posiblemente</u></li> </ul> | 6        |
| Configuración de ActiveX 5                                                        | peligroso)<br>Configuración de la macro del programador                                                                                                    |          |
| Vista protegida<br>Barra de mensajes                                              | <u>C</u> onfiar en el acceso al modelo de objetos de proyectos de VBA                                                                                                    |          |
| Contenido externo                                                                 |                                                                                                    |          |
| Opciones de privacidad                                                            |                                                                                                    |          |
| Inicio de sesión basado en formularios                                            |                                                                                                    |          |
|                                                                                   |                                                                                                    |          |
|                                                                                   |                                                                                                    |          |
|                                                                                   | Aceptar                                                                                                    | Cancelar |

• Finalmente, debe cerrar el archivo Excel y volver a abrirlo nuevamente.

| А        | For a chivo | 5 d                                | io Insertar         | Disposición de     | página Fórmu                                         | PAC 2022<br>ulas Datos Rev | -2 (9 UIT).xls (2) [Vista protegida] -  <br>visar Vista Ayuda Q ¿ | Excel<br>;Qué desea hacer?                | 2 Ye       | 350              | <b>•</b> - •                   | ×<br>Cerrar |  |  |
|----------|-------------|------------------------------------|---------------------|--------------------|------------------------------------------------------|----------------------------|-------------------------------------------------------------------|-------------------------------------------|------------|------------------|--------------------------------|-------------|--|--|
| 6        | VIS         | STA PRO                            | FEGIDA <u>Tenga</u> | uidado: los archiv | /os de Internet pue                                  | den contener virus. Si     | no tiene que editarlo, es mejor que si                            | ig <u>a en Vista protegida.</u> Habilitar | edición    |                  | <u> </u>                       | ×           |  |  |
| A        |             |                                    |                     |                    |                                                      |                            |                                                                   |                                           |            |                  |                                |             |  |  |
| -        | Α           | в                                  |                     | с                  | D                                                    | E                          | F                                                                 | G                                         | н          | 1                | U J                            | <b>_</b>    |  |  |
| 2        |             |                                    |                     |                    |                                                      |                            |                                                                   |                                           |            |                  |                                |             |  |  |
| 3        |             |                                    |                     |                    |                                                      |                            |                                                                   |                                           |            |                  |                                |             |  |  |
| 4        |             | A) NOM                             | BRE DE LA ENTID     | AD:                |                                                      |                            |                                                                   |                                           |            |                  |                                |             |  |  |
| 6        |             | C) SIGL                            | AS:                 |                    |                                                      |                            |                                                                   |                                           | 1          |                  |                                | D) UN       |  |  |
| 8        |             | F) PLIEC                           | :0                  |                    | Dama and a star                                      | antina XMI mana al CC      |                                                                   | For last and second second                |            |                  | CTDL - U                       | G) IN       |  |  |
| 10       | N.<br>REF   | Ítem<br>Único -<br>Relaci<br>ón de | TIPO DE I<br>SELE   | Compra o<br>ICCION | ENTIDAD<br>CONVOCANTE<br>DE LA COMPRA<br>CORPORATIVA | TIPO                       | TIPO DE PROCESO                                                   | D OBJETO DE CONTRATACIÓN                  | N.<br>ÍTEM | ANTE-<br>CEDENTE | DESCRIPCIÓN DEL<br>ANTECEDENTE | SI          |  |  |
| 11<br>12 |             | ítem                               |                     |                    | O ENCARGADA                                          |                            |                                                                   |                                           |            |                  |                                |             |  |  |

Nota: Se sugiere habilitar la opción de edición de vista protegida:

| B    | 5         | · ~ ?                     | ~ <del>-</del> |                            |                                       | PAC 2022               | -2 (9 UIT).xls (2) | [Vista protegida] · | - Excel                           | X                        |            |                  | <b>a</b> -       |
|------|-----------|---------------------------|----------------|----------------------------|---------------------------------------|------------------------|--------------------|---------------------|-----------------------------------|--------------------------|------------|------------------|------------------|
| Arch | hivo      | Inici                     | o Ins          | ertar Disposición          | n de página Fórmu                     | las Datos Re           | visar Vista        | Ayuda Q             | ¿Qué desea hacer?                 |                          |            |                  |                  |
| Ð    | VIST      | a prot                    | EGIDA          | enga cuidado: los ar       | rchivos de Internet puec              | den contener virus. Si | no tiene que edi   | arlo, es mejor que  | <u>: siga en Vista protegida.</u> | Habilitar e              | dición     |                  |                  |
| A1   |           | Ŧ                         | : :            | < 🗸 f <sub>x</sub>         |                                       |                        |                    |                     |                                   |                          |            |                  | _                |
| 4    | A         | в                         |                | С                          | D                                     | Е                      |                    | F                   |                                   | G                        | н          | 1                |                  |
| 1    | _         | QS                        | CE             | -                          |                                       |                        |                    |                     |                                   |                          |            |                  |                  |
| 3    |           |                           |                |                            |                                       |                        |                    |                     |                                   |                          |            |                  |                  |
| 4    | A         | () NOME                   | BRE DE LA      | ENTIDAD :                  |                                       |                        |                    |                     |                                   |                          |            |                  |                  |
| 6    | C         | ) SIGL/                   | \S:            |                            |                                       |                        |                    |                     |                                   |                          |            |                  |                  |
| 7    | F         | ) PLIEG                   | 0:             |                            |                                       |                        |                    |                     |                                   |                          |            |                  |                  |
| 9    |           |                           |                |                            | Para generar el a                     | rchivo XML para el SE  | ACE Presione C     | TRL + Q             | En la                             | as columnas con          | encab      | ezado Azul       | presione         |
| 10 F | N.<br>REF | Ítem<br>Único -<br>Relaci | TIP            | O DE COMPRA O<br>SELECCION | ENTIDAD<br>CONVOCANTE<br>DE LA COMPRA | TIPO                   |                    | TIPO DE PROCE       | so co                             | OBJETO DE<br>INTRATACIÓN | N.<br>ítem | ANTE-<br>CEDENTE | DESCRIF<br>ANTEC |

#### 2.4. Paso 4: Acceso a Hoja "Formulario"

Al abrir el archivo Excel, ubíquese en la Hoja de cálculo "plan\_print".

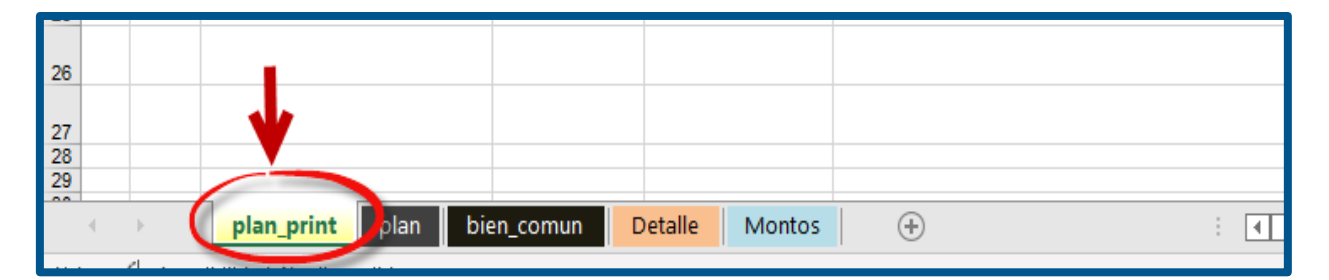

Podrá visualizar la Hoja de cálculo principal, donde deberá registrar los procesos programados, como se muestra a continuación:

|           | ØS                              | CE 📰                       |                                                       |                        |                     |                           |            |               |                                |                                                             |                                                                                  | 150                 |          |                   |                   |                                      |                 |                                           |                              |                        |                      |                           |                                                   |                    |                           |                                 |
|-----------|---------------------------------|----------------------------|-------------------------------------------------------|------------------------|---------------------|---------------------------|------------|---------------|--------------------------------|-------------------------------------------------------------|----------------------------------------------------------------------------------|---------------------|----------|-------------------|-------------------|--------------------------------------|-----------------|-------------------------------------------|------------------------------|------------------------|----------------------|---------------------------|---------------------------------------------------|--------------------|---------------------------|---------------------------------|
|           | NOMB                            | E DE LA ENTIDAD :          |                                                       |                        |                     |                           |            |               |                                | PLAN ANUAL DE CO                                            | JNTRATACIO                                                                       | INES                |          |                   |                   |                                      |                 |                                           |                              |                        | 80                   | AÑO:                      | 202                                               | 2                  |                           |                                 |
| -         | SIGLA                           |                            |                                                       |                        |                     |                           |            |               |                                | D) UNIDAD EJECUTORA:                                        |                                                                                  |                     |          |                   |                   |                                      |                 |                                           |                              |                        | Ð                    | RUC:                      |                                                   |                    |                           |                                 |
|           | PLIEGO                          |                            |                                                       |                        |                     |                           |            |               |                                | 6) INSTRUMENTO QUE APRUEBA O MODIFICA I                     | L PAC :                                                                          |                     |          |                   |                   |                                      |                 |                                           | _                            |                        |                      |                           |                                                   |                    |                           |                                 |
|           |                                 |                            | Para generar el ar                                    | chivo XML para el SEAC | E Presione CTRL + Q | En las columnas con-      | encabe     | rado Azel pre | esione CTRL + H para (         | ablener nyada                                               |                                                                                  |                     |          | -                 |                   |                                      |                 |                                           |                              | _                      |                      |                           |                                                   | _                  |                           | _                               |
| N.<br>REF | tem<br>nico -<br>elació<br>n de | TIPO DE COMPRA O SELECCION | ENTERD<br>CONVOCANTE DE<br>LA COMPRA<br>CORPORATIVA O | TIPO                   | TIPO DE PROCESO     | OBJETO DE<br>CONTRATACIÓN | N.<br>ITEM |               | DESCRIPCIÓN DEL<br>ANTECEDENTE | DESCRIPCIÓN DE LOS BIENES, SERVICIOS Y<br>Obras a contratar | CATALOGO UNICO DE<br>BEIRES, SERVICIOS Y<br>OBRAS - ITEM<br>(Necesita conexión a | UNICAD DE<br>MEDIDA | CANTIDAD | TIPO DE<br>MONEDA | TIPO DE<br>CAMEIO | VALOR ESTIMADO DE<br>LA CONTRATACIÓN | CODIG<br>GEOGRA | D DE UNICACI<br>ICA DEL LUG<br>PRESTACIÓN | ON<br>AR DE TUD<br>TUBA<br>E | NTE DE<br>INCLAME PRET | FECHA<br>VISTA DE LA | MODALIDAD DE<br>SELECCIÓN | ÓRGANO<br>ENCARGADO DE<br>LAS CONTRA-<br>TACIONES | COSERVA-<br>CIONES | PAC POR<br>LAS<br>FUERZAS | CÓDIGO<br>ÚNICO DE<br>INVERSIÓN |
|           | tem                             |                            | ENCARSADA                                             |                        |                     |                           |            |               |                                |                                                             | internet)                                                                        |                     |          |                   |                   |                                      | DEPA            | PROV D                                    | IST                          |                        |                      |                           | includes.                                         |                    | ARMADAS                   |                                 |
|           |                                 |                            |                                                       |                        |                     |                           |            |               |                                |                                                             |                                                                                  |                     |          |                   |                   |                                      |                 |                                           |                              |                        |                      |                           |                                                   |                    |                           |                                 |
|           |                                 |                            |                                                       |                        |                     |                           |            |               |                                |                                                             |                                                                                  |                     |          |                   |                   |                                      |                 |                                           |                              |                        |                      |                           |                                                   |                    |                           |                                 |
|           |                                 |                            |                                                       |                        |                     |                           |            |               |                                |                                                             |                                                                                  |                     |          |                   |                   |                                      |                 |                                           |                              |                        |                      |                           |                                                   |                    |                           |                                 |
|           |                                 |                            |                                                       |                        |                     |                           |            |               |                                |                                                             |                                                                                  |                     |          |                   |                   |                                      |                 |                                           |                              |                        |                      |                           |                                                   |                    |                           |                                 |
|           |                                 |                            |                                                       |                        |                     |                           |            |               |                                |                                                             |                                                                                  |                     |          |                   |                   |                                      |                 |                                           |                              |                        |                      |                           |                                                   |                    |                           |                                 |
|           |                                 |                            |                                                       |                        |                     |                           |            |               |                                |                                                             |                                                                                  |                     |          |                   |                   |                                      |                 |                                           |                              |                        |                      |                           |                                                   |                    |                           |                                 |
|           |                                 |                            |                                                       |                        |                     |                           |            |               |                                |                                                             |                                                                                  |                     |          |                   |                   |                                      |                 |                                           |                              |                        |                      |                           |                                                   |                    |                           |                                 |
| -         |                                 |                            |                                                       |                        |                     |                           |            |               |                                |                                                             |                                                                                  |                     |          |                   |                   |                                      |                 |                                           |                              |                        |                      |                           |                                                   |                    |                           |                                 |
|           |                                 |                            |                                                       |                        |                     |                           |            |               |                                |                                                             |                                                                                  |                     |          |                   |                   |                                      |                 |                                           |                              |                        |                      |                           |                                                   |                    |                           |                                 |
|           |                                 |                            |                                                       |                        |                     |                           |            |               |                                |                                                             |                                                                                  |                     |          |                   |                   |                                      |                 |                                           |                              |                        |                      |                           |                                                   |                    |                           |                                 |
|           |                                 |                            |                                                       |                        |                     |                           |            |               |                                |                                                             |                                                                                  |                     |          |                   |                   |                                      |                 |                                           |                              |                        |                      |                           |                                                   |                    |                           |                                 |
|           |                                 |                            |                                                       |                        |                     |                           |            |               |                                |                                                             |                                                                                  |                     |          |                   |                   |                                      |                 |                                           |                              |                        |                      |                           |                                                   |                    |                           |                                 |
|           |                                 |                            |                                                       |                        |                     |                           |            |               |                                |                                                             |                                                                                  |                     |          |                   |                   |                                      |                 |                                           |                              |                        |                      |                           |                                                   |                    |                           |                                 |
|           |                                 |                            |                                                       |                        |                     |                           |            |               |                                |                                                             |                                                                                  |                     |          |                   |                   |                                      |                 |                                           |                              |                        |                      |                           |                                                   |                    |                           |                                 |
|           |                                 |                            |                                                       |                        |                     |                           |            |               |                                |                                                             |                                                                                  |                     |          |                   |                   |                                      |                 |                                           |                              |                        |                      |                           |                                                   |                    |                           |                                 |
|           |                                 |                            |                                                       |                        |                     |                           |            |               |                                |                                                             |                                                                                  |                     |          |                   |                   |                                      |                 |                                           |                              |                        |                      |                           |                                                   |                    |                           |                                 |
| _         |                                 |                            |                                                       |                        |                     |                           |            |               |                                |                                                             |                                                                                  |                     |          |                   |                   |                                      |                 |                                           |                              |                        |                      |                           |                                                   |                    |                           |                                 |
|           |                                 | plan_print                 | plan bi                                               | en_comun               | Detalle Montos (+)  |                           |            | 1             |                                |                                                             |                                                                                  |                     |          |                   |                   |                                      |                 |                                           |                              |                        |                      |                           |                                                   |                    |                           | Þ                               |

Al abrir nuevamente el archivo Excel, se le mostrará el siguiente mensaje:

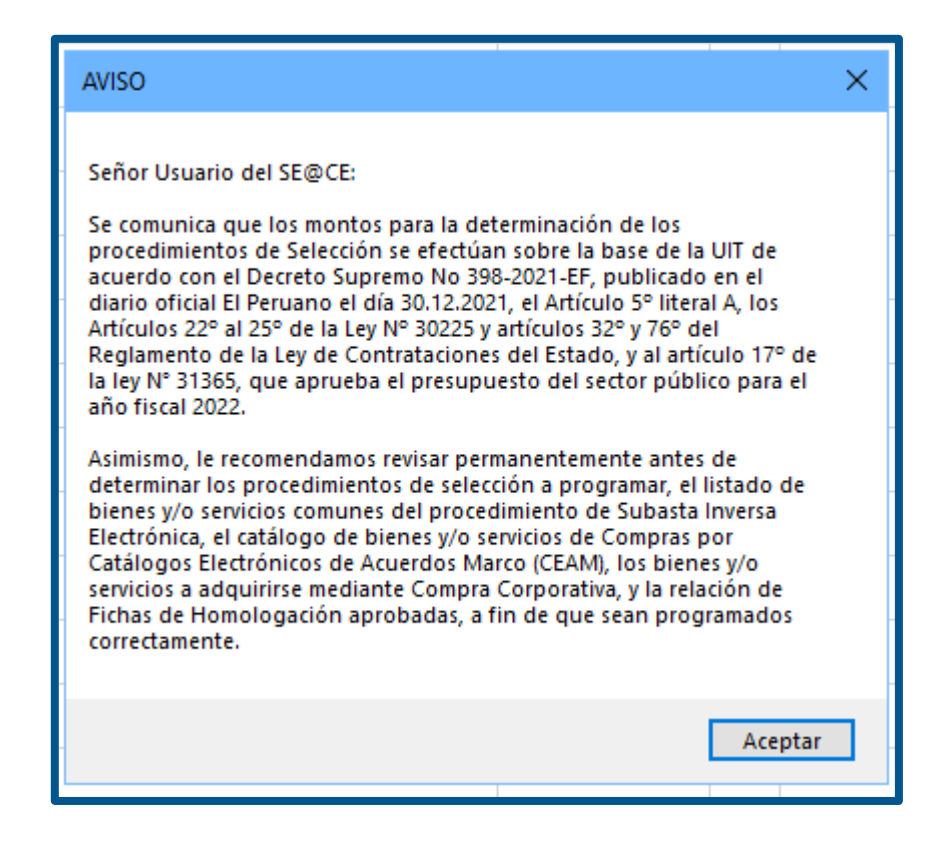

Automáticamente, en el archivo Excel se actualizará el listado de bienes comunes.

| A | В                 | C           |                   | Ŭ                                 |           |         | È                                             |              |
|---|-------------------|-------------|-------------------|-----------------------------------|-----------|---------|-----------------------------------------------|--------------|
|   | SUBASTA INVERSA   | PRESENCIA   | L                 |                                   |           |         |                                               |              |
|   |                   |             |                   |                                   |           |         |                                               |              |
|   |                   |             |                   | LISTADO DE BIENES COMUNES (FICHA  | S TÉCNICA | S APROB | ADAS)                                         |              |
|   | Código            | Versión Der | nominación comerc | a                                 |           | F       | Resolución de aprobación                      | Fecha de a   |
|   | 5110232200059928  | 9 AB4       | ACAVIR 300 MG TA  | BI FTA                            |           | E       | RESOLUCIÓN JEFATURAL Nº 000044-2022-PERÚ C    | (20/05/2022  |
|   | 5111183000331467  | 3 AF        |                   |                                   |           |         | UCIÓN JEFATURAL Nº 000044-2022-PERÚ C         | (20/05/2022  |
|   | 5015151300002526  | 15 AC       | Entidades         |                                   |           |         | LUCIÓN JEFATURAL Nº 000077-2022-PERÚ C        | C            |
|   | 5114150100059192  | 8 AC        |                   |                                   |           |         | ución Jefatural Nº 134-2021-PERÚ COMPRAS      | 30/06/2021   |
|   | 5116270100062242  | 9 AC        | Entidad o Codigo  | organismo supervisor              |           | Buscar  | LUCIÓN JEFATURAL Nº 000044-2022-PERÚ C        | (20/05/2022  |
|   | 5116270100059094  | 8 AC        |                   |                                   | -         |         | LUCIÓN JEFATURAL Nº 000044-2022-PERÚ C        | (20/05/2022  |
|   | 5116270100129718  | 9 AC        |                   |                                   |           |         | LUCIÓN JEFATURAL Nº 000044-2022-PERÚ C        | (20/05/2022  |
|   | 5134230900060003  | 9 AC        |                   |                                   |           |         | ución Jefatural Nº 134-2021-PERÚ COMPRAS      | 30/06/2021   |
|   | 5134230900060007  | 2 AC        |                   |                                   |           |         | ución Jefatural Nº 142-2021-PERÚ COMPRAS      |              |
|   | 5134230900060002  | 10 AC       |                   |                                   |           |         | LUCIÓN JEFATURAL Nº 000087-2022-PERÚ C        | c            |
|   | 5134230900061802  | 5 AC        |                   |                                   |           |         | ución Jefatural Nº 134-2021-PERÚ COMPRAS      | 30/06/2021   |
|   | 5134230900060014  | 7 AC        |                   |                                   |           |         | ución Jefatural Nº 134-2021-PERÚ COMPRAS      | 30/06/2021   |
|   | 5114200200058988  | 8 AC        |                   |                                   |           |         | ución Jefatural Nº 134-2021-PERÚ COMPRAS      | 30/06/2021   |
|   | 5114200200058989  | 9 AC        |                   |                                   |           |         | ución Jefatural Nº 134-2021-PERÚ COMPRAS      | 30/06/2021   |
|   | 5118240600062418  | 9 AC        |                   |                                   |           |         | ución Jefatural Nº 134-2021-PERÚ COMPRAS      | 30/06/2021   |
|   | 5119191800196656  | 8 AC        |                   |                                   |           |         | ución Jefatural Nº 134-2021-PERÚ COMPRAS      | 30/06/2021   |
|   | 5124123400196807  | 9 AC        |                   | -                                 |           |         | ución Jefatural Nº 134-2021-PERÚ COMPRAS      | 30/06/2021   |
|   | 5144220700323198  | 2 AC        |                   | Espere un momento, estamos        |           |         | ución Jefatural Nº 134-2021-PERÚ COMPRAS      | 30/06/2021   |
|   | 5120320300060116  | 7 AC        |                   | actualizando la lista de bienes   |           |         | ución Jefatural Nº 134-2021-PERÚ COMPRAS      | 30/06/2021   |
|   | 5120320300323258  | 4 AC        |                   | actualization la lista de Dieties |           |         | ución Jefatural Nº 134-2021-PERÚ COMPRAS      | 30/06/2021   |
|   | 5111182300062434  | 8 AC        |                   | comunes. Item (216)               |           |         | LUCIÓN JEFATURAL Nº 000087-2022-PERÚ C        | ¢            |
|   | 5113181100300108  | 9 AC        |                   |                                   |           |         | ución Jefatural Nº 134-2021-PERÚ COMPRAS      | 30/06/2021   |
|   | 5113181100196629  | 9 AC        |                   |                                   |           |         | ución Jefatural Nº 134-2021-PERÚ COMPRAS      | 30/06/2021   |
|   | 5117196200197197  | 3 AC        |                   |                                   |           |         | LUCIÓN JEFATURAL Nº 000087-2022-PERÚ C        | C .          |
|   | 5114153000059162  | 5 AC        |                   |                                   |           |         | ución Jefatural Nº 134-2021-PERÚ COMPRAS      | 30/06/2021   |
|   | 5114153000059160  | 8 AC        |                   |                                   |           |         | LUCIÓN JEFATURAL Nº 000087-2022-PERÚ C        | C            |
|   | 5114153000059166  | 11 AC       |                   |                                   |           |         | LUCIÓN JEFATURAL Nº 000087-2022-PERÚ C        | C            |
|   | 5118241500200187  | 10 AC       |                   |                                   |           |         | LUCIÓN JEFATURAL Nº 000087-2022-PERÚ C        | C            |
|   | 3013150700012977  | 3 AC        |                   |                                   |           |         | LUCIÓN JEFATURAL Nº 000032-2022-PERÚ C        | (27/04/2022  |
|   | 3013150700233356  | 3 AC        |                   |                                   |           |         | LUCIÓN JEFATURAL Nº 000032-2022-PERU C        | 027/04/2022  |
|   | 3013150700233357  | 3 AE        |                   |                                   |           |         | LUCION JEFATURAL Nº 000032-2022-PERU C        | 027/04/2022  |
|   | 3013150700233358  | 3 AC        |                   |                                   |           |         | LUCION JEFATURAL Nº 000032-2022-PERU C        | C 27/04/2022 |
|   | 3013150700012976  | 3 AL        |                   |                                   |           |         | LUCION JEFATURAL Nº 000032-2022-PERU C        | C 27/04/2022 |
|   | 3013150200233359  | 3 AL        |                   |                                   |           |         | LUCION JEFATURAL Nº 000032-2022-PERU C        | 027/04/2022  |
|   | 4227180200047580  | 1 AE        |                   |                                   |           |         | ución Jefatural Nº 006-2022-PERU COMPRAS      | 14/01/2022   |
|   | 4227180200047630  | 1 AE        |                   |                                   |           |         | ución Jefatural Nº 006-2022-PERU COMPRAS      | 14/01/2022   |
|   | 4227180200047578  | 1 AE        |                   | Aceptar                           | Cano      | celar   | ucion Jefatural Nº 006-2022-PERU COMPRAS      | 14/01/2022   |
| - | 3011150300147573  | 2 AG        |                   |                                   |           |         | LUCION JEFATURAL Nº 000032-2022-PERU C        | 02//04/2022  |
|   | 1111161100368854  | 2 AGE       | REGADO GRUESO D   | 1                                 |           | F       | RESOLUCION JEFATURAL Nº 000037-2022-PERU C    |              |
|   | 1111161100012799  | 2 AG        | REGADO GRUESO D   | 1/2                               |           | F       | RESOLUCION JEFATURAL Nº 000037-2022-PERU C    |              |
|   | 54404005000042797 | 2 AG        | REGADO GRUESO D   |                                   |           | F       | COLUCION JEFATURAL Nº 000037-2022-PERU C      | 20/42/2022   |
|   | 5119160500384681  | 1 AG        | UA PARA INYECCION | INTEGRADLE, T.L., BULSA           |           | H       | Cesolución Jetatural Nº 160-2020-PERU COMPRAS | 30/12/2020   |
|   | 5119160500062340  | 9 AG        | UA PARA INYECCION | I, INTEGRADLE, TE, FRASCO         |           | H       | COLUCION JEPATURAL Nº 000087-2022-PERU C      |              |
|   | 15119160500062341 | 3 AGI       | UA PARA INYECCION | . INYECTABLE, 10 ML               |           | F       | CESOLUCION JEFATURAL Nº 000087-2022-PERU C    | U C          |

| A                     | В                 | C D                                                             | E E                                                                                                    |
|-----------------------|-------------------|-----------------------------------------------------------------|----------------------------------------------------------------------------------------------------|
| ~                     | SUBASTA INVERSA   | DESENCIAL                                                       |                                                                                                    |
|                       | SOBASTA INVERSA   | FREDENDIAL                                                      |                                                                                                    |
| -                     |                   | LISTADO DE RIENES COMUNES /                                     | EICHAS TÉCNICAS ADDOBADAS)                                                                                                    |
| -                     | Ofdies            | Verilia Deserviceiria comones (                                 | Tenta i Lenica al Robadaj                                                                                                    |
|                       | Couldo            | Version Denomination comercial                                  | Resolution de apropación Precha de apropación                                                                                                    |
| •                     | 5110232200059928  | 9 ADALAVIR, JUU MG, TADLETA                                     | RESOLUCIÓN JEPATURAL N. 00044-2022-PERÚ CC20/05/2022                                                                                                    |
| -                     | 5111163000331467  | 3 ADIRATERUNA, 250 MG, TABLETA                                  | RESOLUCION JEPATURAL IN 00094-2022-PERÚ CI 20/05/2022                                                                                                    |
|                       | 5015151500002526  | IS AGENE VEGETAL COMESTIBLE                                     | RESOLUCIÓN JEPATORALINI (10077-2022-PERO CONDACIÓN 104/2022                                                                                                    |
|                       | 5114150100059192  | o ACETAZULAMIDA, 200 MG, TABLETA                                | Resolución Jeratularia N 104-2021-PERO COMPRAS 30/06/2021                                                                                                    |
|                       | 5116270100062242  | 9 ACETICISTENA, 200 MG, GRANULUS, TG                            | RESOLUCION JEPATURAL N. 000044-2022-PERU CC20/05/2022                                                                                                    |
|                       | 5116270100059094  | 6 ACETECISTEINA, SUU MIG/S ML, INTECTABLE, S ML                 | RESOLUCION JEPATURAL IN 000044-2022-PERU CC20/05/2022                                                                                                    |
|                       | 5116270100129716  | 9 ACETILCISTEINA, 600 MG, TABLETA EPERVESCENTE                  | RESOLUCION JEFATURAL N. 00004952022-PERU CL 20/05/2022                                                                                                    |
|                       | 5134230900060003  | 9 ACICLOVIR, 200 MG, TABLETA                                    | Resolucion Jefatural Nº 134-2221-PERU COMPRAS 30/06/2021                                                                                                    |
|                       | 5134230900000007  | 2 ACICLOVIR, 200 MG/5 ML, SUSPENSION, 125 ML                    | Resolución Jelatoral N 142-2021-PERO COMPRAS 7/09/2021                                                                                                    |
|                       | 5134230900060002  | TU ACICLOVIR, 250 MG, INTECTABLE                                | RESOLUCION JEPATURALINI (1000/-2022-PERU CL) ///////////////////////////////////                                                                                                    |
|                       | 5134230500061602  | 7 ACICLOVIR, 5%, UNGOENTO OFTALMICO, 5,5 G                      | Resolución Jeratural N 194-2021 PERC COMPRAS 30/00/2021                                                                                                    |
|                       | 5134230500060014  | ACIDO ACETII SALICILICO, 400 MO, TABLETA                        | Resolución Jeratural N 194-2021 PERC COMPRAS 30/06/2021                                                                                                    |
| -                     | 5114200200050900  | 9 ACIDO ACETILISALICILICO, TOUMIS, TABLETA                      | Resolution Jefaturary 134-2221-PERV COMPAGE 30/06/221                                                                                                    |
|                       | £119240600062419  | ACIDO ACENESALICIEICO, 300 MO, TABLETA                          | Resolución Jeratinal Nº 144-2021 FERO COMPRAS 30/00/2021                                                                                                    |
|                       | 5110240000002410  | S ACIDO ALLINDRONICO, 70 MO, TABLETA                            | Resolución Jeratural N 194-2021 FERO COMPRAS 30/00/2021                                                                                                    |
|                       | \$124123400196807 | 9 ACIDO FUELDICO, 294 CREMA, 15 C                               | Resolution Jefaturary 134-2221-FERV COMPAGE 30/06/221                                                                                                    |
|                       | 5124123400190007  | 2 ACIDO CODOTEDICO, 2%, CREMIA, 15 G                            | Resolution Jefaturary 134-2221-PERV COMPAGE 30/06/221                                                                                                    |
|                       | £120220200060116  | Z ACIDO GADOTERICO, V, SIMINODINE, INTECTADEE, TSINE            | Resolución Jentrual Nº 194-2021 PERÚ COMPRAS 30/00/2021                                                                                                    |
|                       | £120320300000110  | A ACIDO MICOEENOLICO, 200 MO, TABLETA                           | Resolución Jerathan N 194-2021 FERO COMPRAS 30/00/2021                                                                                                    |
|                       | 5120320300323230  | A CIDO MICOTENOLICO, SUO MO, TABLETA                            | RESUBUCIÓN SEATURA IN 194-2021-ERO COMPRAS SUUDIZO21                                                                                                    |
|                       | 5111102300002434  | 9 ACIDO TRANEVANICO, 1 G/10 ML INVECTABLE 10 ML                 | Resolución JerATORAL N. 0000F-002-FERO CC. //////////////////////////////////                                                                                                    |
|                       | 5113101100300108  | 9 ACIDO TRANEZAMICO, FO/TO ME, INTECTADEE, TO ME                | Resolution Jefaturary 134-2221-PERV COMPAGE 30/06/221                                                                                                    |
|                       | 5113101100190029  | 2 ACIDO HRANEAAMICO, 250 MG, TABLETA                            | Resolution Jelatinany 154-2221-PERC COMPRAS 30/00/2221                                                                                                    |
|                       | 511/15020015/15/  | 5 ACIDO VALIDIDOICO 200 MORILI, SOLUCIONI 40 MI                 | RESOLUCIÓN SELATIONALINI (12) 2001 DE DE COMPOSICIÓN (COMPOSICIÓN COMPOSICIÓN (COMPOSICIÓN (COMP |
|                       | 5114153000059162  | 8 ACIDO VALPROICO, 250 MG/6 ML, SOLUCION, 40 ML                 | DESCI LICIÓN LEGATIDAL Nº 000027 2020 DEDI CO                                                                                                    |
|                       | 5114153000053100  | 11 ACIDO VAL PROICO, 230 MG/3 ME, 302000N, 120 ME               | RESOLUCIÓN SELATORAL IN ODORF-2022 PERÍO COMPANZA A TAZA 2022                                                                                                    |
|                       | 5118241500200187  | 10 ACIDO ZOLEDRONICO, AMO, INVECTABLE                           | DESCHUCIÓN JEFATIRAL Nº 000087-022-PERÓ CC 7/12/2022                                                                                                    |
|                       | 3013150700012977  | 3 ADOQUÍN DE CONCRETO (REATONAL) 20 CM X 10 CM X 4 CM           | DESCH UCIÓN JETATURAL N° 000032 2022 ERÚ CC 2704/2022                                                                                                    |
|                       | 3013150700233356  | 3 ADOQUÍN DE CONCRETO (FEATONAL) 20 CM X 10 CM X 4 CM           | DESCLUCIÓN JELATIONAL Nº 000022 2022 DEÚ CO2700/2022                                                                                                    |
|                       | 3013150700233357  | 3 ADOQUÍN DE CONCRETO (VENICIU AR LIGERO) 20 CM X 10 CM X 10 CM | DESCLUCIÓN JELATIONAL Nº 000022 2022 PEDÍ CO2700/2022                                                                                                    |
|                       | 3013150700233358  | 3 ADOQUÍN DE CONCRETO (VEHICULAR LIGERO) 20 CM X 10 CM X 6 CM   |                                                                                                    |
|                       | 3013150700012976  | 3 ADOQUÍN DE CONCRETO (VEHICULAR LIGERO) 20 CM X 10 CM X 8 CM   |                                                                                                    |
|                       | 3013150200233359  | 3 ADOQUÍN DE CONCRETO (VEHICULAR PESADO)                        | RESOLUCIÓN JEFATURAL Nº 000032-2022-PERÚ CC 27/04/2022                                                                                                    |
|                       | 4227180200047580  | 1 AFROCAMARA ADUI TO                                            | Resolución, lefatural Nº 006-2022-PERI COMPRAS 14/01/2022                                                                                                    |
|                       | 4227180200047630  | 1 AFROCAMARA NEONATAL                                           | Resolución Jefatural Nº 006-2022-PERÚ COMPRAS 14/01/2022                                                                                                    |
|                       | 4227180200047578  | 1 AFROCAMARA PEDIATRICO                                         | Resolución Jefatural Nº 006-2022-PERÍ COMPRAS 14/01/2022                                                                                                    |
|                       | 3011150300147573  | 2 AGREGADO DENOMINADO HORMIGÓN                                  | RESOLUCIÓN JEGATURAL Nº 000032-2022-PERÍ CC 27/04/2022                                                                                                    |
|                       | 1111161100368854  | 2 AGREGADO GRUESO DE 1                                          | RESOLUCIÓN JEFATURAL Nº 000037-2022-PERÚ CC 5/06/2022                                                                                                    |
|                       | 1111161100012799  | 2 AGREGADO GRUESO DE 1/2                                        | RESOLUCIÓN JEFATURAL Nº 000037-2022-PERÚ CC 5/06/2022                                                                                                    |
|                       | 1111161100012797  | 2 AGREGADO GRUESO DE 3/4                                        | RESOLUCIÓN JEFATURAL Nº 000037-2022-PERÚ CC 5/06/2022                                                                                                    |
|                       | 5119160500384681  | 1 AGUA PARA INYECCION, INYECTABLE, 1 L. BOLSA                   | Resolución Jefatural Nº 160-2020-PERÚ COMPRAS 30/12/2020                                                                                                    |
|                       | 5119160500062340  | 9 AGUA PARA INYECCION, INYECTABLE, 1 L, FRASCO                  | RESOLUCIÓN JEFATURAL Nº 000087-2022-PERÚ CC 7/12/2022                                                                                                    |
|                       | 5119160500062341  | 3 AGUA PARA INYECCION, INYECTABLE, 10 ML                        | RESOLUCIÓN JEFATURAL Nº 000087-2022-PERÚ CC 7/12/2022                                                                                                    |
|                       | 5119160500360597  | 6 AGUA PARA INYECCION, INYECTABLE, 5 ML                         | RESOLUCIÓN JEFATURAL Nº 000087-2022-PERÚ CC 7/12/2022                                                                                                    |
|                       | 4214252300044822  | 3 AGUJA HIPODERMICA ESTERIL Nº 18 G X 1 1/2                     | Resolución Jefatural Nº 187-2021-PERÚ COMPRAS 24/09/2021                                                                                                    |
|                       | 4214252300044813  | 3 AGUJA HIPODERMICA ESTERIL Nº 20 G X 1                         | Resolución Jefatural Nº 187-2021-PERÚ COMPRAS 24/09/2021                                                                                                    |
| $\prec$ $\rightarrow$ | plan_print        | plan bien_comun Detalle Montos (+)                              |                                                                                                    |

Finalmente, podrá continuar con el registro de los datos del Plan Anual de Contrataciones (PAC). Para ello, debe ubicarse nuevamente en la hoja "plan\_print".

| 26       |                         |                        |       |
|----------|-------------------------|------------------------|-------|
| 27<br>28 |                         |                        |       |
| 29       | ( ) plan_print plan bie | n_comun Detalle Montos | ÷ : • |

#### 3. Consideraciones iniciales

Para registrar los datos en el Excel deberá tener en cuenta las siguientes consideraciones:

#### 3.1. Orden de Ingreso

El orden de ingreso de datos para el registro de procesos programados por carga masiva del PAC se realiza siguiendo el orden de las columnas; es decir, se debe empezar por la columna "N. REF", luego "Ítem único – Relación de ítems" y seguir con las columnas subsiguientes.

#### 3.2. Correlativo

Los procesos programados se empiezan a registrar desde la fila 12 del archivo; es decir, inmediatamente debajo de los encabezados, no debiendo dejar espacios entre cada proceso.

#### 3.3. Control + H

Las columnas con encabezado AZUL indican que se debe llamar a un formulario de ayuda, usando las teclas CTRL + H. Dicho formulario de ayuda le permitirá seleccionar entre los valores correctos posibles. Estos buscadores retornarán a la celda un texto que comienza por el código del elemento, seguido por un guion ("-"), y luego la descripción.

Las columnas donde se debe usar CTRL + H son:

- Nombre de la Entidad
- Ítem único Relación de ítem
- Tipo de compra o selección
- Entidad convocante de la compra corporativa o encargada
- Tipo
- Tipo de proceso
- Objeto de contratación
- N. ítem
- Antecedentes
- Catálogo único de bienes, servicios y obras ítem
- Unidad de medida
- Tipo de moneda
- Código de ubicación geográfica del lugar de la prestación
- Fuente de financiamiento
- Fecha prevista de la convocatoria
- Modalidad de selección
- Difusión del PAC por las Fuerzas Armadas
- 3.4. Generar archivo XML

Cuando se finalice el registro, debe presionar las teclas CTRL + Q para generar el archivo XML. Este servirá para registrar la carga masiva del Plan Anual de Contrataciones (PAC).

#### 4. Pasos para el registro masivo del PAC mediante el uso de un archivo Excel

#### 4.1. Ingrese el nombre de la Entidad

Para ingresar el nombre de la entidad que reporta, debe ubicarse en la celda E4, como se muestra en la imagen:

| - 4      | А         | в                                          |                | С                     | D                                                                      | E                   | F                       |                |
|----------|-----------|--------------------------------------------|----------------|-----------------------|------------------------------------------------------------------------|---------------------|-------------------------|----------------|
| 1        |           |                                            |                |                       |                                                                        |                     |                         |                |
| -        |           |                                            |                |                       |                                                                        |                     |                         |                |
| 3        |           |                                            |                |                       |                                                                        |                     |                         |                |
| 4        |           | A) NOM                                     | BRE DE LA E    | NTIDAD :              |                                                                        |                     |                         |                |
| 5        |           |                                            |                |                       |                                                                        |                     |                         |                |
| 6        |           | C) SIGL                                    | .AS :          |                       |                                                                        |                     |                         |                |
| 7        |           |                                            |                |                       |                                                                        |                     |                         |                |
| 8        |           | F) PLIE                                    | GO :           |                       |                                                                        |                     |                         |                |
| 9        |           |                                            |                |                       | Para generar el                                                        | archivo XML para el | SEACE Presione CTRL + Q | En las co      |
| 10<br>11 | N.<br>REF | Ítem<br>Único -<br>Relaci<br>ón de<br>ítem | tipo di<br>Sei | E COMPRA O<br>LECCION | ENTIDAD<br>CONVOCANTE<br>DE LA<br>COMPRA<br>CORPORATIVA<br>O ENCARGADA | TIPO                | TIPO DE PROCESO         | OBJE<br>CONTR/ |
| 12       |           |                                            |                |                       |                                                                        |                     |                         |                |

Luego, debe presionar las teclas CTRL + H. Se mostrará la ventana de ayuda que le permitirá buscar una entidad.

| 1                                          |                  |   |  |         |            |           |                  |             |
|--------------------------------------------|------------------|---|--|---------|------------|-----------|------------------|-------------|
| A) NOMBRE DE LA ENTIDAD :                  |                  |   |  |         |            |           |                  |             |
| C) SIGLAS :                                | Entidades        |   |  |         | >          | <         |                  |             |
| F) PLIEGO :                                | Entidad o Codigo | 1 |  |         | <br>Buscar | enc       | abezado A        | zul pre     |
| Ítem<br>Único -<br>Relaci<br>ón de<br>ítem |                  |   |  |         |            | N.<br>TEM | ANTE-<br>CEDENTE | DESC<br>ANT |
|                                            |                  |   |  |         |            |           |                  |             |
|                                            |                  |   |  |         |            |           |                  |             |
|                                            |                  |   |  |         |            |           |                  |             |
|                                            |                  |   |  |         |            |           |                  |             |
|                                            |                  |   |  | Aceptar | Cancelar   |           |                  |             |
|                                            |                  |   |  |         |            |           |                  |             |

En la casilla "Entidad o Código", escriba el nombre o parte del nombre de su Entidad, o el código de la Entidad. Luego, pulse el botón "Buscar". A continuación, aparecerá el nombre de su entidad o una lista con los nombres de entidades coincidentes.

Seleccione el nombre correcto y pulse "Aceptar".

| NOM                               | IBRE DE LA ENTIDAD :                 |                                            |                                                                                  |                                  |                                                                  |           | 1) Escriba el<br>nombre o código de<br>la Entidad |           |  |
|-----------------------------------|--------------------------------------|--------------------------------------------|----------------------------------------------------------------------------------|----------------------------------|------------------------------------------------------------------|-----------|---------------------------------------------------|-----------|--|
| SIGL                              | AS:                                  | Entidades                                  |                                                                                  |                                  | · · · · · · · · · · · · · · · · · · ·                            | < _       |                                                   |           |  |
| PLIE                              | GO :                                 | Entidad o Codigo                           | organismo supervisor                                                             | K                                | Buscar                                                           | -         | 2) Clic<br>"Busca                                 | en<br>ar" |  |
| em<br>ico -<br>laci<br>i de<br>em | TIPO DE COMPRA O<br>SELECCION        | Código<br>O001920 <sup>ORGA</sup><br>PRIVA | Nombre<br>NISMO SUPERVISOR DE INVERSION<br>DA EN TELECOMUNICACIONES              | Ruc<br>202160721                 | Ubigeo<br>[150130] LIMA /<br>LIMA / SAN BORJA<br>[150120] LIMA / | N.<br>TEM | ANTE-<br>CEDENTE                                  | DESCRIF   |  |
|                                   |                                      | O001921<br>INVER                           | NISMO SUPERVISOR DE LA<br>SION EN ENERGIA Y MINERIA                              | 203760821                        | 114LIMA / MAGDALENA<br>DEL MAR                                   |           |                                                   |           |  |
|                                   |                                      | ORGA<br>O002557INVEF<br>TRAN               | INISINO SUPERVISOR DE LA<br>ISION EN INFRAESTRUCTURA DE<br>SPORTE DE USO PUBLICO | 20420248645<br>LIMA / SAN ISIDRO |                                                                  |           |                                                   |           |  |
|                                   | 7                                    | ©001952<br>CONT                            | NISMO SUPERVISOR DE LAS<br>RATACIONES DEL ESTADO                                 | 204190268                        | 309<br>LIMA / JESUS MARIA                                        |           |                                                   |           |  |
|                                   | 3) Seleccionar la<br>Entidad deseada |                                            |                                                                                  |                                  |                                                                  |           |                                                   |           |  |
|                                   |                                      |                                            | 4) Clic en "Aceptar"                                                             |                                  |                                                                  |           |                                                   |           |  |
|                                   |                                      |                                            |                                                                                  | Aceptar                          | Cancelar                                                         |           |                                                   |           |  |

También se recomienda GUARDAR el archivo para su posterior uso, sin la necesidad del Internet.

#### 4.2. Año

Muestra por defecto el año en curso. Corresponde al año que pertenece el PAC reportado.

#### 4.3. Siglas de la Entidad

Permite ingresar las siglas de la Entidad que reporta.

#### 4.4. Pliego

Permite ingresar el nombre del pliego al que pertenece la Entidad, de ser el caso.

#### 4.5. RUC de la Entidad

Permite digitar el número del RUC de la Entidad que reporta.

#### 4.6. Unidad Ejecutora

Permite ingresar el número de unidad ejecutora que corresponde, de ser el caso.

#### 4.7. Instrumento que aprueba o modifica el PAC

Permite ingresar el tipo y número de documento que sustenta la aprobación o modificación del PAC.

# 4.8. Registro de datos de los procesos programados del Plan Anual de Contrataciones

#### 4.8.1. Número Referencial

Debe ingresar el número de orden correlativo programado. En caso sea el inicio del año, comenzará en 1. En caso se utilice para incluir procesos, continuará con el último número programado.

| 4         | А         | В                                          |                | С                     | D                                                                      | E                   | F                                          | G                         |
|-----------|-----------|--------------------------------------------|----------------|-----------------------|------------------------------------------------------------------------|---------------------|--------------------------------------------|---------------------------|
| 1         |           | OS                                         |                |                       |                                                                        |                     |                                            |                           |
| 3         |           | 100                                        |                |                       |                                                                        |                     |                                            |                           |
| 4         |           | A) NOM                                     | BRE DE LA E    | NTIDAD :              |                                                                        | 001952-ORGANISMO    | SUPERVISOR DE LAS CONTRATACIONES DEL ESTAD | 00                        |
| 5<br>6    |           | C) SIGL                                    | AS:            |                       |                                                                        |                     |                                            |                           |
| 7<br>8    |           | F) PLIE                                    | GO :           |                       |                                                                        |                     |                                            |                           |
| 9         |           |                                            |                |                       | Para generar el                                                        | archivo XML para el | SEACE Presione CTRL + Q                    | En las columnas c         |
| <u>10</u> | N.<br>REF | Ítem<br>Único -<br>Relaci<br>ón de<br>ítem | tipo di<br>Sei | E COMPRA O<br>LECCION | ENTIDAD<br>CONVOCANTE<br>DE LA<br>COMPRA<br>CORPORATIVA<br>O ENCARGADA | TIPO                | TIPO DE PROCESO                            | OBJETO DE<br>CONTRATACIÓN |
| 12        |           |                                            |                |                       |                                                                        |                     |                                            |                           |
| 13        |           | •                                          |                |                       |                                                                        |                     |                                            |                           |

#### 4.8.2. Ítem único – Relación de ítem

Debe seleccionar si el proceso es de "ítem único" o de "Relación de ítem". Debe presionar las teclas CTRL+H para visualizar las opciones y presionar "Aceptar".

| 1               | Α         | В                                          | С                                | D                                                           | E                   | F                          |
|-----------------|-----------|--------------------------------------------|----------------------------------|-------------------------------------------------------------|---------------------|----------------------------|
| 1               | -         | 0                                          |                                  |                                                             |                     |                            |
| 2               | -         |                                            |                                  |                                                             |                     |                            |
| 3               |           |                                            |                                  |                                                             |                     |                            |
| 4               |           | A) NON                                     | IBRE DE LA ENTIDAD :             |                                                             | 001952-ORGANISMO    | SUPERVISOR DE LAS CONTRATA |
| 5               | -         |                                            | AC                               |                                                             |                     |                            |
| 7               | -         | CJ SIG                                     | -45:                             |                                                             |                     |                            |
| 8               |           | F) PLIE                                    | GO :                             | _                                                           |                     |                            |
| 9               | ⊢-r       | 1.                                         | 7                                | Para generar el                                             | archivo XML para el | SEACE Presione CTRL + Q    |
| <u>10</u><br>11 | N<br>RE F | ítem<br>Único -<br>Relaci<br>ón de<br>ítem | TIPO DE COMPRA O<br>SELECCION    | CONVOCANTE<br>DE LA<br>COMPRA<br>CORPORATIVA<br>O ENCARGADA | ТІРО                | TIPO DE PROCE              |
|                 |           |                                            |                                  |                                                             |                     |                            |
| 12              |           | Ítem Ún                                    | ico - Relación de ítem           | ×                                                           |                     |                            |
| 13              |           | Selecc                                     | ione si es Ítem Único o por rela | ción de Item                                                |                     |                            |
| 14              |           | 1 - Úni<br>0 - Rel                         | co<br>ación Ítem                 |                                                             |                     |                            |
| 15              |           |                                            |                                  |                                                             |                     |                            |
| 16              |           |                                            |                                  |                                                             |                     |                            |
| 17              |           |                                            |                                  |                                                             |                     |                            |
| 18              |           |                                            |                                  |                                                             |                     |                            |
| 19              |           |                                            |                                  |                                                             |                     |                            |
| 20              |           |                                            | Aceptar                          | ncelar                                                      |                     |                            |
| 21              |           |                                            |                                  |                                                             |                     |                            |
|                 |           |                                            |                                  |                                                             |                     |                            |

#### 4.8.3. Tipo de compra o selección

En esta columna, se debe elegir el tipo de compra o selección, tales como: Entidad, Compra corporativa facultativa, Por encargo, Compra corporativa obligatoria. Luego, pulse "Aceptar".

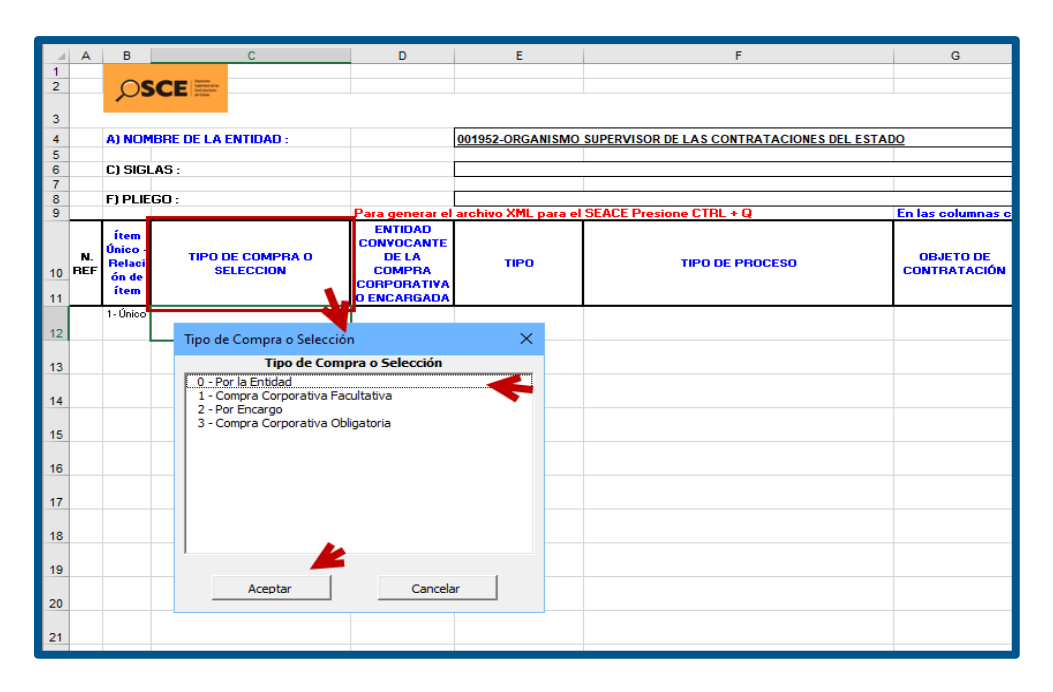

#### 4.8.4. Entidad convocante de la compra corporativa o encargada

Esta columna es obligatoria para su registro solo si el tipo de compra seleccionado es de Compras corporativas o Por encargo. Para ello, debe ingresar el nombre de la entidad encargada de la realización del procedimiento de selección (Entidad encargada). Luego, pulse "Aceptar".

| A         | в                                          | с                                 | D                                                                      | E                  | F                                   |                 | G                         | н          |     |
|-----------|--------------------------------------------|-----------------------------------|------------------------------------------------------------------------|--------------------|-------------------------------------|-----------------|---------------------------|------------|-----|
| 2         | OS                                         | CE                                |                                                                        |                    |                                     |                 |                           |            |     |
| 3         | 1                                          |                                   |                                                                        |                    |                                     |                 |                           |            |     |
| 4         | A) NOME                                    | BRE DE LA ENTIDAD :               |                                                                        | 200363-CENTRO NA   | CIONAL DE ABASTECIMIENTO DE         | RECURSOS ESTRAT | FEGICOS EN SALUD          |            |     |
| 5         | C) SIGL                                    | AS ·                              |                                                                        |                    |                                     |                 |                           |            |     |
| 7         |                                            | <u>`0</u> .                       |                                                                        |                    |                                     |                 |                           |            |     |
| i         | FJPLICE                                    |                                   | Para generar el                                                        | erphivo XML para e | I SEACE Presione CTRL + Q           |                 | En las columnas co        | on enc     | abe |
| N.<br>8EF | ítem<br>Único -<br>Relaci<br>ón de<br>ítem | TIPO DE COMPRA O<br>SELECCION     | ENTIDAD<br>CONVOCANTE<br>DE LA<br>COMPRA<br>CORPORATIVA<br>O ENCARGADA | τιρο               | TIPO DE PROCE                       | E <b>SO</b>     | OBJETO DE<br>CONTRATACIÓN | N.<br>ÍTEM | AI  |
|           | 1 - Único                                  | 1 - Compra Corporativa Facultativ | , <b>-</b>                                                             |                    |                                     |                 |                           |            |     |
| 2         |                                            | Entidades                         |                                                                        |                    |                                     | ×               |                           |            |     |
| 3         |                                            | Entidad o Codigo                  | ituto nacional de salud                                                |                    |                                     | Buscar          |                           |            |     |
| 4         |                                            | O ( dlas                          | N                                                                      |                    | Due Uhie                            |                 |                           |            |     |
|           |                                            |                                   |                                                                        | SALUD DEL          | 1501051 LIMA                        |                 |                           |            |     |
|           |                                            | Qi010198<br>NIÑO                  |                                                                        | 2                  | 0131368403 BREÑA                    |                 |                           |            |     |
| 5         |                                            | O200551                           | O NACIONAL DE                                                          | SALUD DEL          | 0552196725 <sup>[150130]</sup> LIMA | / LIMA /        |                           |            |     |
| 7         | -                                          | NINO - SA                         | AN BORJA                                                               | -                  | SAN BORJA                           | _               |                           |            |     |
| 3         |                                            |                                   |                                                                        |                    |                                     |                 |                           |            |     |
|           |                                            |                                   |                                                                        |                    |                                     |                 |                           |            |     |
| ,         |                                            |                                   |                                                                        |                    |                                     |                 |                           |            |     |
| 0         |                                            | -                                 |                                                                        |                    |                                     | -               |                           |            |     |
| 1         |                                            |                                   |                                                                        |                    |                                     |                 |                           |            |     |
| 2         |                                            |                                   |                                                                        |                    |                                     |                 |                           |            |     |
|           |                                            |                                   |                                                                        |                    |                                     |                 |                           |            |     |
|           |                                            |                                   |                                                                        |                    |                                     |                 |                           |            |     |
| l.        |                                            |                                   |                                                                        |                    |                                     |                 |                           |            |     |
| 5         |                                            |                                   |                                                                        |                    |                                     |                 |                           |            |     |
| 3         |                                            |                                   |                                                                        |                    |                                     |                 |                           |            |     |
| 1         |                                            |                                   |                                                                        | •                  |                                     |                 |                           |            |     |
| 7         |                                            | _                                 |                                                                        |                    |                                     |                 |                           |            |     |
| 9         |                                            |                                   |                                                                        | -                  |                                     |                 |                           |            |     |
| 1         |                                            |                                   |                                                                        |                    | Aceptar Ca                          | ancelar         |                           |            |     |
| 3         |                                            |                                   |                                                                        |                    |                                     |                 |                           |            |     |

En caso el tipo de compra o selección sea "3- Compra corporativa obligatoria" solo se activará la entidad "202285 - Central de Compras Públicas - Perú Compras ", en el campo Entidad Convocante de la Compra Corporativa o Encargada.

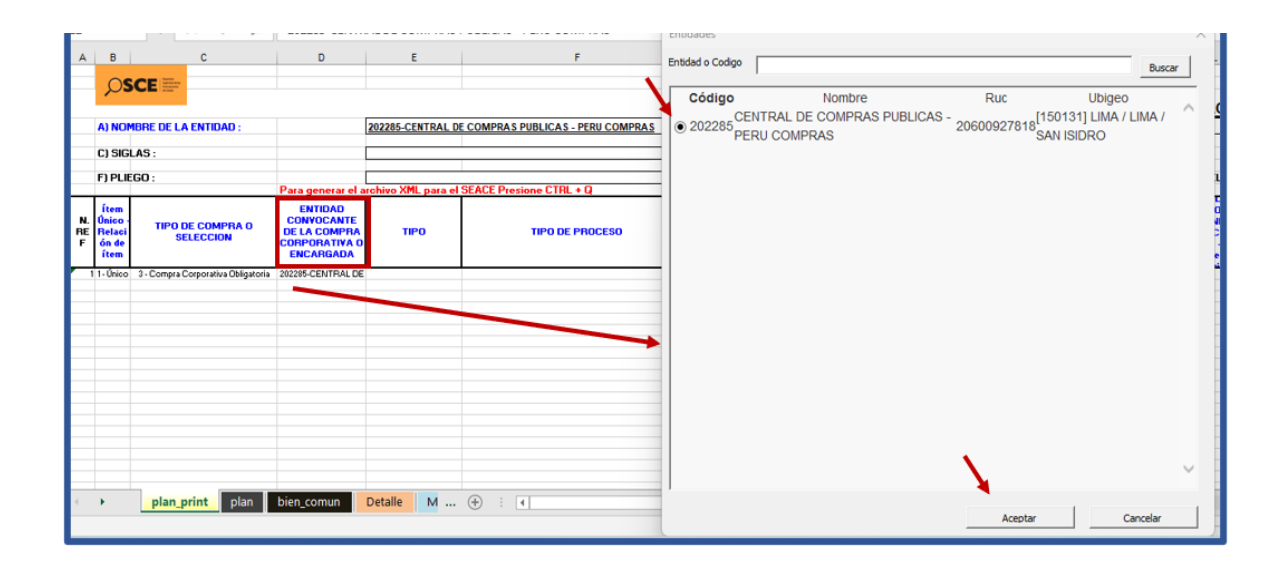

#### 4.8.5. Tipo

Es la subdivisión que clasifica los tipos de compra o selección, pueden ser: Por procedimiento de selección, Por regímenes especiales, entre otros. Luego, pulse "Aceptar".

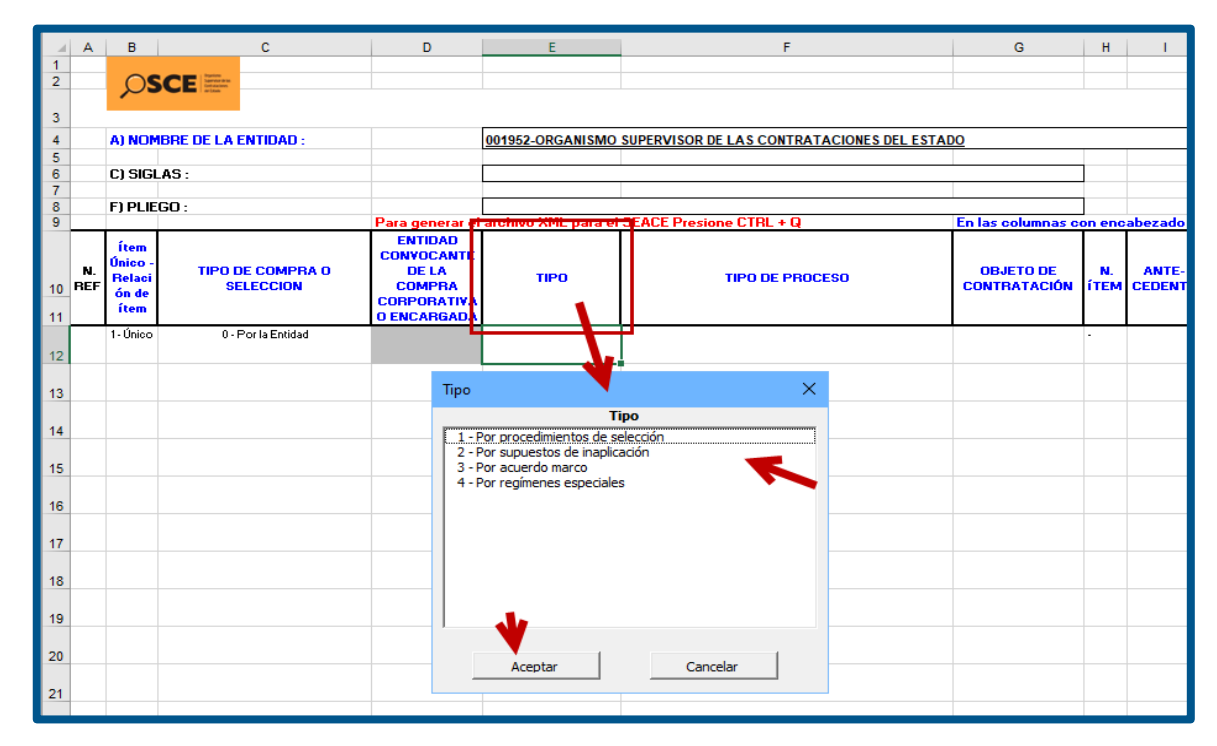

En caso el tipo de compra o selección sea "3- Compra corporativa obligatoria" y la Entidad Convocante de la Compra Corporativa o Encargada es "**202285 - Central de Compras Públicas - Perú Compras**" *"*, en el campo "Tipo" deberá seleccionar la opción "**3- Por acuerdo marco**".

| F) PLIEG                                   | 0:                                 | Para generar el arch                                                | nivo XML para el SEA( | CE Presione CTRL + Q                                               | En las columnas cor       |
|--------------------------------------------|------------------------------------|---------------------------------------------------------------------|-----------------------|--------------------------------------------------------------------|---------------------------|
| Ítem<br>Único -<br>Relaci<br>ón de<br>ítem | TIPO DE COMPRA O<br>SELECCION      | ENTIDAD<br>CONVOCANTE DE<br>LA COMPRA<br>CORPORATIVA O<br>ENCARGADA | TIPO                  | TIPO DE PROCESO                                                    | OBJETO DE<br>CONTRATACIÓN |
| 1-                                         | 3 - Compra Corporativa Obligatoria | 202285-CENTRAL DE                                                   | 3 - Por acuerdo marco | Тіро                                                               | ×                         |
| _                                          |                                    |                                                                     |                       | Тіро                                                               |                           |
|                                            |                                    |                                                                     |                       | 3 - Por acuerdo marco<br>7 - Por compras corporativas obligatorias |                           |
|                                            |                                    |                                                                     |                       |                                                                    |                           |
|                                            |                                    |                                                                     |                       |                                                                    |                           |
|                                            |                                    |                                                                     |                       | -                                                                  |                           |
|                                            |                                    |                                                                     |                       |                                                                    |                           |
|                                            |                                    |                                                                     |                       |                                                                    |                           |
|                                            |                                    |                                                                     |                       | -                                                                  | -                         |
|                                            |                                    |                                                                     |                       |                                                                    |                           |
|                                            |                                    |                                                                     |                       | - ' 🔪                                                              |                           |
| < •                                        | plan_print plan                    | bien_comun De                                                       | etalle M (+           | Aceptar Cancelar                                                   | 1                         |
|                                            |                                    |                                                                     |                       |                                                                    |                           |

#### 4.8.6. Tipo de proceso

En esta columna debe indicar si el proceso programado se trata de una Licitación Pública, Adjudicación Simplificada, Régimen Especial, entre otros. Luego, pulse "Aceptar".

|    | C                             | D                                                       | E                                    | F                                                                                                    | G                         | Н          | 1                | J                   |
|----|-------------------------------|---------------------------------------------------------|--------------------------------------|----------------------------------------------------------------------------------------------------|---------------------------|------------|------------------|---------------------|
| 1  |                               |                                                         |                                      |                                                                                                    |                           |            |                  |                     |
| -  |                               |                                                         |                                      |                                                                                                    |                           |            |                  | <u> </u>            |
| 3  |                               |                                                         |                                      |                                                                                                    |                           |            |                  |                     |
| 4  | BRE DE LA ENTIDAD :           |                                                         | 001952-ORGANISMO                     | SUPERVISOR DE LAS CONTRATACIONES DEL ESTA                                                                   | DO                        |            |                  |                     |
| 5  | 10                            |                                                         |                                      |                                                                                                    |                           |            |                  |                     |
| 6  | .A5 :                         |                                                         |                                      |                                                                                                    |                           |            |                  |                     |
| 8  | GO :                          |                                                         |                                      |                                                                                                    |                           |            |                  |                     |
| 9  |                               | Para generar el                                         | archivo XML para el                  | SEACE Presione CTRL + Q                                                                                     | En las columnas c         | on enc     | abezado A        | zul presion         |
| 10 | TIPO DE COMPRA O<br>SELECCION | ENTIDAD<br>CONVOCANTE<br>DE LA<br>COMPRA<br>CORPORATIVA | тіро                                 | TIPO DE PROCESO                                                                                             | OBJETO DE<br>CONTRATACIÓN | N.<br>ÍTEM | ANTE-<br>CEDENTE | DESCRIPC<br>ANTECEI |
| 11 |                               | <b>O ENCARGADA</b>                                      |                                      |                                                                                                    |                           |            |                  |                     |
|    | 0 - Por la Entidad            |                                                         | 1-Por procedimientos de<br>selección |                                                                                                    |                           | -          |                  |                     |
| 12 |                               |                                                         | 500000                               | <b>_</b>                                                                                                    | 4                         |            |                  |                     |
| 13 |                               |                                                         | Тір                                  | o de Proceso                                                                                                | ×                         |            |                  |                     |
| 14 |                               |                                                         |                                      | Tipo de Procesos                                                                                            |                           |            |                  |                     |
| 15 |                               |                                                         | 2                                    | 5 - Concurso Público<br>2 - Licitación Pública<br>71 - Adiudicación Simplificada                            |                           |            |                  |                     |
| 16 |                               |                                                         | 2                                    | 93 - Contratación Directa<br>84 - Subasta Inversa Electrónica<br>85 - Selección de Consultores Individuales |                           |            |                  |                     |
| 17 |                               |                                                         |                                      | 86 - Adjudicación de Menor Cuantía                                                                          |                           |            |                  |                     |
| 18 |                               |                                                         | 5                                    | 11 - Procedimiento Especial de Contratacion                                                                 |                           |            |                  |                     |
| 19 |                               |                                                         |                                      | N.                                                                                                    |                           |            |                  |                     |
| 20 |                               |                                                         |                                      |                                                                                                    |                           |            |                  |                     |
|    |                               |                                                         |                                      | Aceptar Cancelar                                                                                            |                           |            |                  |                     |
| 21 |                               |                                                         |                                      |                                                                                                    |                           |            |                  |                     |
|    |                               |                                                         |                                      |                                                                                                    |                           |            |                  |                     |

En caso el tipo de compra o selección sea "3- Compra corporativa obligatoria" y la Entidad Convocante de la Compra Corporativa o Encargada es "202285 - Central de Compras Públicas - Perú Compras" con Tipo "3- Por acuerdo marco", en el campo "Tipo de Proceso" deberá seleccionar la opción *"104- Compras por catálogo (Convenio Marco)".* 

| F) PLIEG                                   | :0 :                               | Para generar el arci                                                | nivo XML para el SEAC | E Presione CTRL + Q                         | En las columnas col                                     | n encat   | ezado Azul pres  | sione CTRL + H para o                           |
|--------------------------------------------|------------------------------------|---------------------------------------------------------------------|-----------------------|---------------------------------------------|---------------------------------------------------------|-----------|------------------|-------------------------------------------------|
| Ítem<br>Único -<br>Relaci<br>ón de<br>ítem | TIPO DE COMPRA O<br>Seleccion      | ENTIDAD<br>CONVOCANTE DE<br>LA COMPRA<br>CORPORATIVA O<br>ENCARGADA | TIPO                  | TIPO DE PROCESO                             | OBJETO DE N. ¿TIENE AN-<br>CONTRATACIÓN ÍTEM TECEDENTE? |           |                  | DESCRIPCIÓN DEL<br>PROCEDIMIENTO<br>ANTECEDENTE |
| 1-                                         | 3 - Compra Corporativa Obligatoria | 202285-CENTRAL DE                                                   | 3 - Por acuerdo marco | 104 - Compras por catálogo (Convenio Marco) | Tipo de Proceso                                         |           |                  | × —                                             |
|                                            |                                    |                                                                     |                       |                                             |                                                         | Tipo d    | e Procesos       |                                                 |
|                                            |                                    |                                                                     |                       | <u>}</u>                                    | 104 - Compras po                                        | r catáloo | o (Convenio Marc | o)                                              |
|                                            |                                    |                                                                     |                       |                                             |                                                         |           |                  |                                                 |
|                                            |                                    |                                                                     |                       |                                             |                                                         |           |                  |                                                 |
|                                            |                                    |                                                                     |                       |                                             | -                                                       |           |                  |                                                 |
|                                            |                                    |                                                                     |                       |                                             |                                                         |           |                  |                                                 |
|                                            |                                    |                                                                     |                       |                                             |                                                         |           |                  |                                                 |
|                                            |                                    |                                                                     |                       |                                             | -                                                       |           |                  |                                                 |
|                                            |                                    |                                                                     |                       |                                             |                                                         |           |                  |                                                 |
|                                            |                                    |                                                                     |                       |                                             |                                                         |           |                  |                                                 |
|                                            |                                    |                                                                     |                       |                                             |                                                         |           |                  |                                                 |
| € ►                                        | plan_print plan                    | bien_comun De                                                       | etalle M 🕂            | E 4                                         | Aceptar                                                 |           | Can              | celar                                           |
|                                            |                                    |                                                                     |                       |                                             |                                                         |           |                  |                                                 |

#### 4.8.7. Objeto de contratación

Debe seleccionar el objeto de contratación: bienes, servicios, consultoría de obra u obras. Luego, pulse "Aceptar".

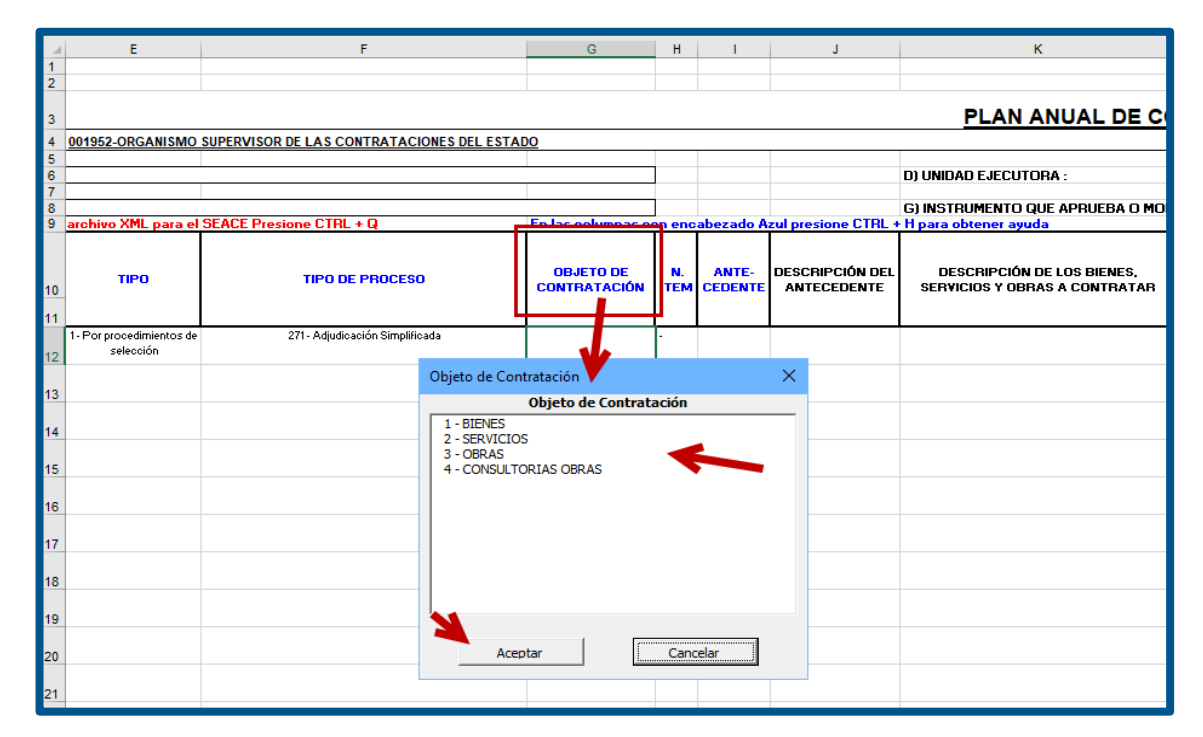

En caso el tipo de proceso sea **"104- Compras por catálogo (Convenio Marco)"**, en el campo "Objeto de Contratación" deberá seleccionar la opción **"1 – Bienes"**.

| F) PLIEG                                   | 60 :                               | Para generar el arc                                                 | hivo XML para el SEAC | E Presione CTRL + Q                         | En las columnas cor                                    | encab  | ezado Azul pre:          | sione CTRL + H para o                           | G) INSTRUMENT(          |
|--------------------------------------------|------------------------------------|---------------------------------------------------------------------|-----------------------|---------------------------------------------|--------------------------------------------------------|--------|--------------------------|-------------------------------------------------|-------------------------|
| Ítem<br>Único -<br>Relaci<br>ón de<br>ítem | TIPO DE COMPRA O<br>SELECCION      | ENTIDAD<br>CONVOCANTE DE<br>LA COMPRA<br>CORPORATIVA O<br>ENCARGADA | TIPO                  | TIPO DE PROCESO                             | OBJETO DE N. ¿TI<br>CONTRATACIÓN ÍTEM TEC<br>Objeto de |        | ¿TIENE AN-<br>TECEDENTE? | DESCRIPCIÓN DEL<br>PROCEDIMIENTO<br>ANTECEDENTE | DESCRIPO<br>SERVICIOS Y |
| 1-                                         | 3 - Compra Corporativa Obligatoria | 202285-CENTRAL DE                                                   | 3 - Por acuerdo marco | 104 - Compras por catálogo (Convenio Marco) | 1-BIENES                                               | , obje | Objet                    |                                                 |                         |
|                                            |                                    |                                                                     |                       |                                             |                                                        | 2 -    | BIENES<br>SERVICIOS      |                                                 |                         |
| • •                                        | plan_print plan                    | bien_comun D                                                        | etalle M 🕂            | : •                                         |                                                        |        | Aceptar                  | Cance                                           | lar                     |

4.8.8. N. ítem

Debe indicar el número de ítems que puede tener un procedimiento. Debe ingresarlo en forma correlativa.

Nota: Solo podrá agregar ítems a aquellos procesos que no tengan ítem único.

| - 4      | F                                          | G                         |    | Н          | 1               | J                                | К                                                           |
|----------|--------------------------------------------|---------------------------|----|------------|-----------------|----------------------------------|-------------------------------------------------------------|
| 1        |                                            |                           | _  |            |                 |                                  |                                                             |
| 2        |                                            |                           |    |            |                 |                                  |                                                             |
| 3        |                                            |                           |    |            |                 |                                  | PLAN ANUAL DE C                                             |
| 4        | SUPERVISOR DE LAS CONTRATACIONES DEL ESTAD | 00                        |    | _          |                 |                                  |                                                             |
| 5        |                                            |                           | _  |            |                 |                                  |                                                             |
| 6        |                                            |                           | _  |            |                 |                                  | D) UNIDAD EJECUTORA :                                       |
| 8        |                                            |                           | -  |            |                 |                                  | C) INSTRUMENTO QUE ADRUERA O MO                             |
| 9        | SEACE Presione CTRL + Q                    | En las columnas           | co |            | abezado         | Azul presione CTRL ·             | + H para obtener ayuda                                      |
| 10<br>11 | TIPO DE PROCESO                            | OBJETO DE<br>CONTRATACIÓN | l  | N.<br>ÍTEM | ANTE-<br>CEDENT | DESCRIPCIÓN DEL<br>E ANTECEDENTE | DESCRIPCIÓN DE LOS BIENES,<br>SERVICIOS Y OBRAS A CONTRATAR |
|          | 271 - Adjudicación Simplificada            | 1-BIENES                  | П  |            |                 |                                  |                                                             |
| 12       |                                            |                           | Ш  |            |                 |                                  |                                                             |
| 12       |                                            |                           |    | i          |                 |                                  |                                                             |
| 13       |                                            |                           |    | 2          |                 |                                  |                                                             |
| 14       |                                            |                           |    |            |                 |                                  |                                                             |
| 15       |                                            |                           |    | 3          |                 |                                  |                                                             |
|          |                                            |                           |    | 4          |                 |                                  |                                                             |
| 16       |                                            |                           |    |            |                 |                                  |                                                             |
| 17       |                                            |                           |    | 5          |                 |                                  |                                                             |
|          |                                            |                           | T  |            |                 |                                  |                                                             |

#### 4.8.9. Antecedente

Si el proceso viene de un desierto del año fiscal anterior, debe elegir "Sí"; de lo contrario, seleccionar "No". Luego, pulse "Aceptar".

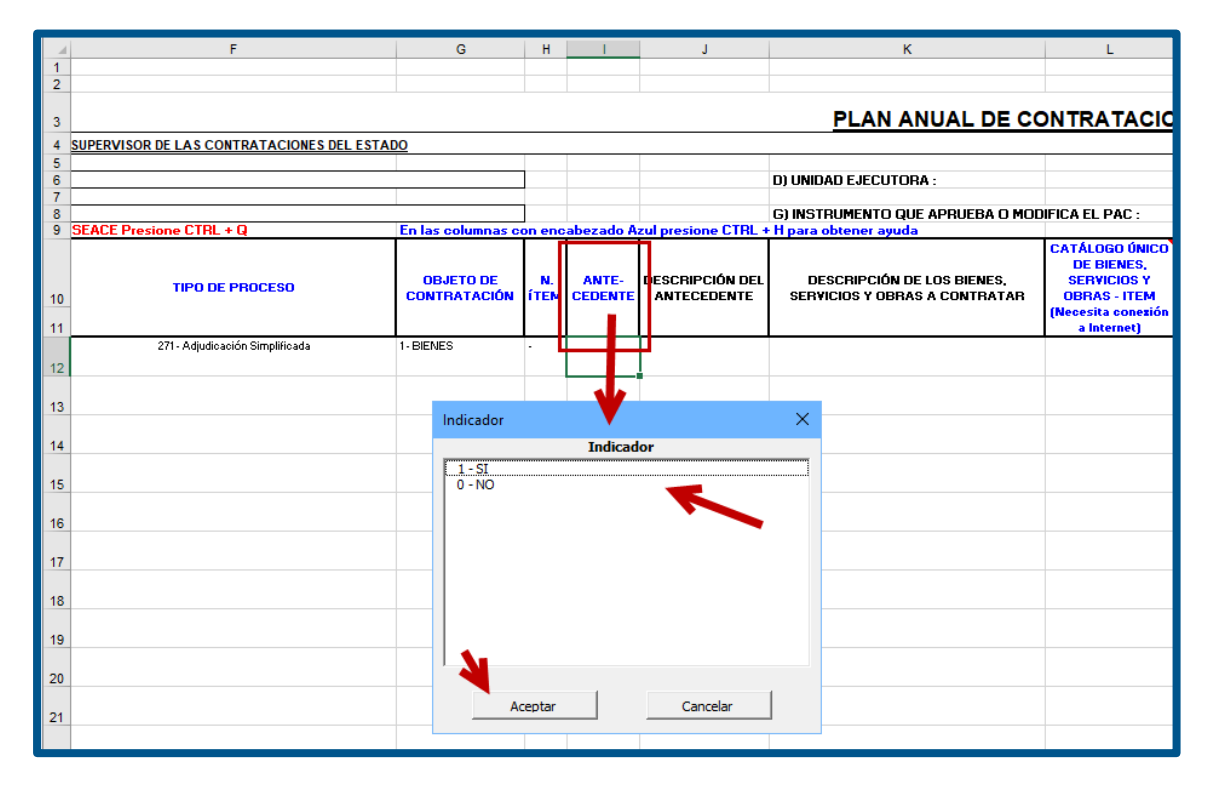

4.8.10. Descripción del Antecedente

| F                                  | G                         | H          | 1 I              | J                              | К                                                           | L                                                                                                |
|------------------------------------|---------------------------|------------|------------------|--------------------------------|-------------------------------------------------------------|--------------------------------------------------------------------------------------------------|
|                                    |                           |            |                  |                                |                                                             |                                                                                                  |
|                                    |                           |            |                  |                                |                                                             |                                                                                                  |
|                                    |                           |            |                  |                                |                                                             |                                                                                                  |
|                                    |                           |            |                  |                                | PLAN ANUAL DE CO                                            | NTRATACIO                                                                                        |
| DR DE LAS CONTRATACIONES DEL ESTAL | 00                        |            |                  |                                |                                                             |                                                                                                  |
|                                    |                           |            |                  |                                |                                                             |                                                                                                  |
|                                    |                           |            |                  |                                | D) UNIDAD EJECUTORA :                                       |                                                                                                  |
|                                    |                           |            |                  |                                |                                                             |                                                                                                  |
|                                    |                           |            |                  |                                | G) INSTRUMENTO QUE APRUEBA O MOD                            | IFICA EL PAC :                                                                                   |
| esione CTRL + Q                    | En las columnas c         | on enc     | abezado          | real presione CTRL             | 🕇 para obtener ayuda                                        |                                                                                                  |
| TIPO DE PROCESO                    | OBJETO DE<br>CONTRATACIÓN | N.<br>ÍTEM | ANTE-<br>CEDENTE | DESCRIPCIÓN DEL<br>ANTECEDENTE | DESCRIPCIÓN DE LOS BIENES,<br>SERVICIOS Y OBRAS A CONTRATAR | CATÁLOGO ÚNICO<br>DE BIENES,<br>SERVICIOS Y<br>OBRAS - ITEM<br>(Necesita conexión<br>a Internet) |
| 271 - Adjudioación Simplificada    | 1-BIENES                  | -          | 1-SI             |                                |                                                             |                                                                                                  |

Debe ingresar la nomenclatura exacta del procedimiento de selección desierto.

#### 4.8.11. Descripción de los bienes, servicios y obras a contratar

| - 24 | G                                              | н      | I         | J                 | К                             | L                                                | М         | N        |  |  |  |  |
|------|------------------------------------------------|--------|-----------|-------------------|-------------------------------|--------------------------------------------------|-----------|----------|--|--|--|--|
| 1    |                                                |        |           |                   |                               |                                                  |           |          |  |  |  |  |
| 2    |                                                |        |           |                   |                               |                                                  |           |          |  |  |  |  |
| 3    |                                                |        |           |                   | PLAN ANUAL DE CO              | NTRATACIO                                        | NES       |          |  |  |  |  |
| 4    | <u>o</u>                                       |        |           |                   |                               |                                                  |           |          |  |  |  |  |
| 5    |                                                |        |           |                   |                               |                                                  |           |          |  |  |  |  |
| 6    |                                                |        |           |                   | D) UNIDAD EJECUTORA :         |                                                  |           |          |  |  |  |  |
| 7    |                                                |        |           |                   |                               |                                                  |           |          |  |  |  |  |
| 8    | G) INSTRUMENTO QUE APRUEBA O MODIFICA EL PAC : |        |           |                   |                               |                                                  |           |          |  |  |  |  |
| 9    | En las columnas co                             | on enc | abezado A | zul presione UTRL | H para obtener ayada          |                                                  |           |          |  |  |  |  |
|      | OBJETO DE                                      | N.     | ANTE-     | DESCRIPCIÓN DEI   | DESCRIPCIÓN DE LOS BIENES,    | CATÁLOGO ÚNICO<br>DE BIENES,<br>SERVICIOS Y      | UNIDAD DE | CANTIDAD |  |  |  |  |
| 10   | CONTRATACION                                   | TIEM   | CEDENTE   | ANTECEDENTE       | SERVICIUS T UBRAS A CUNTRATAR | OBRAS - ITEM<br>Necesita conexión<br>a Internet) | MEDIDA    |          |  |  |  |  |
| 12   | 1-BIENES                                       | -      | 0 - NO    |                   | ×                             |                                                  |           |          |  |  |  |  |
| 13   |                                                |        |           |                   |                               |                                                  |           |          |  |  |  |  |

Debe consignar una breve reseña de la contratación programada.

# 4.8.12. Catálogo único de bienes, servicios y obras – ítem (Necesita conexión a internet)

Debe elegir el código del Catálogo Único de Bienes, Servicios y Obras (CUBSO) que corresponda; o, en su defecto, el CUBSO que más se aproxime al objeto o al ítem del procedimiento de selección programado. Luego, pulse "Aceptar".

**Nota:** Para el registro de información en esta columna, necesitará que su computadora esté conectada a internet.

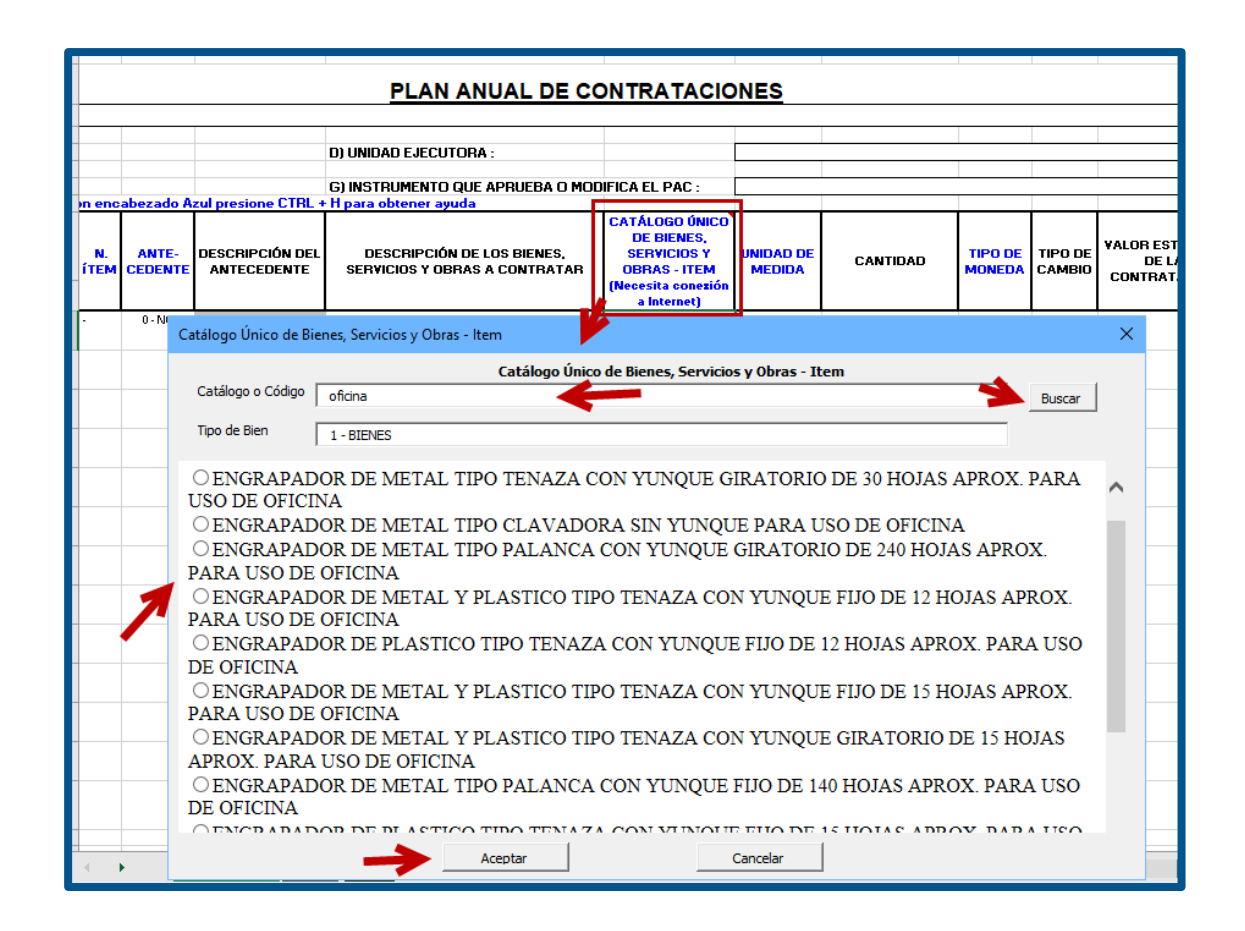

#### 4.8.13. Unidad de medida

Debe seleccionar la unidad de medida del objeto del procedimiento de selección o del ítem del procedimiento de selección. Luego, pulse "Aceptar".

| - 4      | 1                | J                              | к                                                           | L                                                                                        | М                   | N        | 0                 | Р                 | Q                                       |
|----------|------------------|--------------------------------|-------------------------------------------------------------|------------------------------------------------------------------------------------------|---------------------|----------|-------------------|-------------------|-----------------------------------------|
| 2        |                  |                                | PLAN ANUAL DE CO                                            |                                                                                          | NES                 |          |                   |                   |                                         |
| 4        |                  |                                |                                                             |                                                                                          |                     |          |                   |                   |                                         |
| 5        |                  |                                |                                                             |                                                                                          |                     |          |                   |                   |                                         |
| 6        |                  |                                | D) UNIDAD EJECUTORA :                                       |                                                                                          |                     |          |                   |                   |                                         |
| 8        |                  |                                | G) INSTRUMENTO QUE APRUEBA O MOD                            |                                                                                          |                     |          |                   |                   |                                         |
| 9        | abezado A        | zul presione CTRL +            | + H para obtener ayuda                                      |                                                                                          |                     | 7        |                   |                   |                                         |
| 10       | ANTE-<br>CEDENTE | DESCRIPCIÓN DEL<br>ANTECEDENTE | DESCRIPCIÓN DE LOS BIENES,<br>SERVICIOS Y OBRAS A CONTRATAR | CATÁLOGO ÚNICO<br>DE BIENES,<br>SERVICIOS Y<br>OBRAS - ITEM<br>(Necesita conexión        | UNIDAD DE<br>MEDIDA | CANTIDAD | TIPO DE<br>MONEDA | TIPO DE<br>CAMBIO | VALOR ESTIMADO<br>DE LA<br>CONTRATACIÓN |
| 11       | 0 - NO           |                                |                                                             | 4412161500383917                                                                         |                     |          |                   |                   |                                         |
| 12       |                  |                                | Suministro de utiles de oficina                             |                                                                                          |                     |          |                   |                   |                                         |
| 13       |                  |                                |                                                             | Unidad de Medida                                                                         | . 🗸                 |          | ×                 |                   |                                         |
| 14       |                  |                                |                                                             |                                                                                          | Unidad de M         | ledida   |                   |                   |                                         |
| 15<br>16 |                  |                                |                                                             | 963 - Barril<br>6 - Centena<br>983 - Decena<br>1003 - Docena<br>13 - Galon<br>14 - Gramo |                     |          |                   |                   |                                         |
| 17       |                  |                                |                                                             | 15 - Hectarea<br>18 - Kilogramo                                                          |                     |          | _                 |                   |                                         |
| 18<br>19 |                  |                                |                                                             | 19 - Kilometro<br>20 - Kilometro Cu<br>1005 - Kilowatt<br>1006 - Libra<br>21 - Libra     | adrado              |          | <b>-</b>          |                   |                                         |
| 20<br>21 |                  |                                |                                                             | Aceptar                                                                                  | 4                   | Cancelar |                   |                   |                                         |

4.8.14. Cantidad

| d | J                              | К                                                           | L                                                           | М                   | N        | 0                 | Р                 | Q                                       | R                       |                               |
|---|--------------------------------|-------------------------------------------------------------|-------------------------------------------------------------|---------------------|----------|-------------------|-------------------|-----------------------------------------|-------------------------|-------------------------------|
|   |                                | PLAN ANUAL DE CO                                            |                                                             | NES                 |          |                   |                   |                                         |                         |                               |
|   |                                |                                                             |                                                             |                     |          |                   |                   |                                         |                         |                               |
|   |                                | D) LINIDAD FJECUTOBA -                                      |                                                             |                     |          |                   |                   |                                         |                         |                               |
|   |                                |                                                             |                                                             |                     |          |                   |                   |                                         |                         |                               |
|   |                                | G) INSTRUMENTO QUE APRUEBA O MOD                            | DIFICA EL PAC :                                             |                     |          |                   |                   |                                         |                         | _                             |
|   | ul presione CTRL +             | H para obtener ayuda                                        |                                                             |                     |          |                   |                   |                                         |                         |                               |
| ) | DESCRIPCIÓN DEL<br>ANTECEDENTE | DESCRIPCIÓN DE LOS BIENES,<br>SERVICIOS Y OBRAS A CONTRATAR | CATÁLOGO ÚNICO<br>DE BIENES,<br>SERVICIOS Y<br>OBRAS - ITEM | UNIDAD DE<br>MEDIDA | CANTIDAD | TIPO DE<br>MONEDA | TIPO DE<br>CAMBIO | VALOR ESTIMADO<br>DE LA<br>CONTRATACIÓN | CÓDIG<br>GEC<br>LI<br>P | O DE<br>)GRÁ<br>UGAF<br>'RES1 |
|   |                                |                                                             | (Necesita conezión<br>a Internet)                           |                     |          |                   |                   |                                         | DEPA                    | PB                            |
| 2 |                                | Suministro de utiles de oficina                             | 4412161500383917                                            | 40 - Unidad         |          |                   |                   |                                         |                         |                               |
| 3 |                                |                                                             |                                                             |                     |          |                   |                   |                                         |                         |                               |
|   |                                |                                                             |                                                             |                     |          |                   |                   |                                         |                         |                               |

Debe ingresar la cantidad de la unidad de medida seleccionada.

#### 4.8.15. Tipo de moneda

Seleccione el tipo de moneda del valor estimado de la contratación.

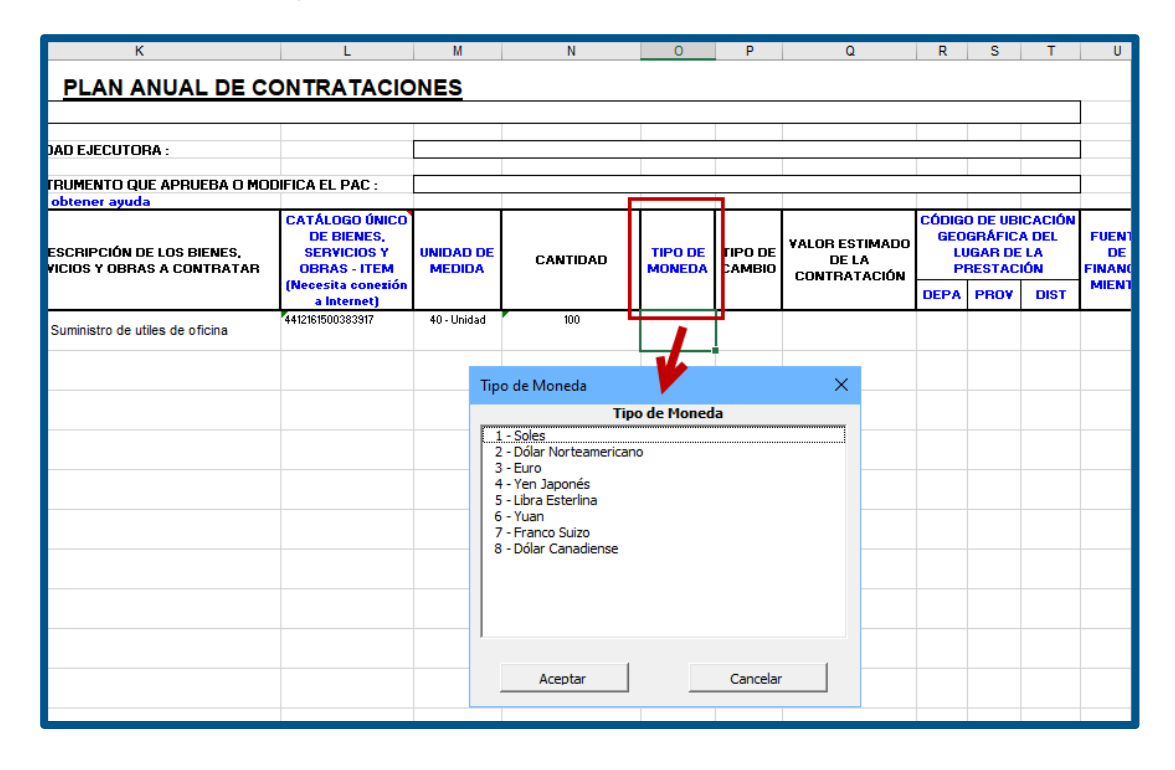

#### 4.8.16. Tipo de Cambio

Si el tipo de moneda es diferente a "Soles", debe ingresar el tipo de cambio vigente a la fecha de la determinación del valor estimado de la contratación.

| 4  | L                                         | М                   | N        | 0                           | Р                 | Q                                       | R     | S                           | Т                  | U                        | V                                       | W                         | )                           |
|----|-------------------------------------------|---------------------|----------|-----------------------------|-------------------|-----------------------------------------|-------|-----------------------------|--------------------|--------------------------|-----------------------------------------|---------------------------|-----------------------------|
| 3  | NTRATACIO                                 | <u>NES</u>          |          |                             |                   |                                         |       |                             |                    | 1                        |                                         | B) <b>46</b> 0 -          |                             |
| 5  |                                           |                     |          |                             |                   |                                         |       |                             |                    |                          |                                         | E) DUC .                  |                             |
| 7  |                                           |                     |          |                             |                   |                                         |       |                             |                    |                          |                                         | L) NOC .                  |                             |
| 9  |                                           |                     |          | F                           |                   | 7                                       | cópie |                             | CACIÓN             |                          |                                         |                           |                             |
| 10 | DE BIENES,<br>SERVICIOS Y<br>OBRAS - ITEM | UNIDAD DE<br>MEDIDA | CANTIDAD | TIPO DE<br>MONEDA           | TIPO DE<br>CAMBIO | VALOR ESTIMADO<br>DE LA<br>CONTBATACIÓN | GEO   | GRÁFIC<br>JGAR DE<br>RESTAC | A DEL<br>LA<br>IÓN | FUENTE<br>DE<br>FINANCIA | FECHA<br>PREVISTA DE<br>LA<br>CONVOCATO | MODALIDAD<br>DE SELECCIÓN | ÓRG<br>ENCAF<br>DE I<br>CON |
| 11 | (Necesita conezión<br>a Internet)         |                     |          |                             |                   |                                         | DEPA  | PROV                        | DIST               | MIENTO                   | BIA                                     |                           | TACI                        |
| 12 | 4412161500383917                          | 40 - Unidad         | 100      | 2 - Dó <b>a</b><br>Norteame |                   |                                         |       |                             |                    |                          |                                         | 381 - Sin Modalidad       |                             |
|    |                                           |                     |          |                             |                   |                                         |       |                             |                    |                          |                                         |                           |                             |
| 13 |                                           |                     |          |                             |                   |                                         |       |                             |                    |                          |                                         |                           |                             |

#### 4.8.17. Valor estimado de la contratación

Debe ingresar el monto estimado del procedimiento de selección programado.

|    | L                                                           | М                   | N        | 0                 | Р                 | Q                                       | R                       | S                                      | Т                               | U                        | V                                       |
|----|-------------------------------------------------------------|---------------------|----------|-------------------|-------------------|-----------------------------------------|-------------------------|----------------------------------------|---------------------------------|--------------------------|-----------------------------------------|
| 3  | NTRATACIO                                                   | NES                 |          |                   |                   |                                         |                         |                                        |                                 |                          |                                         |
| 4  |                                                             |                     |          |                   |                   |                                         |                         |                                        |                                 |                          |                                         |
| 5  |                                                             |                     |          |                   |                   |                                         |                         |                                        |                                 |                          |                                         |
| 6  |                                                             |                     |          |                   |                   |                                         |                         |                                        |                                 |                          |                                         |
| 8  | FICA FL PAC ·                                               |                     |          |                   |                   |                                         |                         |                                        |                                 |                          |                                         |
| 9  |                                                             |                     |          |                   |                   |                                         | 1                       |                                        |                                 |                          |                                         |
| 10 | CATÁLOGO ÚNICO<br>DE BIENES,<br>SERVICIOS Y<br>OBRAS - ITEM | UNIDAD DE<br>MEDIDA | CANTIDAD | TIPO DE<br>MONEDA | TIPO DE<br>CAMBIC | VALOR ESTIMADO<br>DE LA<br>CONTRATACIÓN | códig<br>Geo<br>Li<br>P | O DE UB<br>GRÁFIC<br>JGAR DE<br>RESTAC | ICACIÓN<br>A DEL<br>E LA<br>IÓN | FUENTE<br>DE<br>FINANCIA | FECHA<br>PREVISTA DI<br>LA<br>CONVOCATO |
| 11 | (Necesita cone <b>x</b> ión<br>a Internet)                  |                     |          |                   |                   |                                         | DEPA                    | PROV                                   | DIST                            | MIENTO                   | RIA                                     |
|    | 4412161500383917                                            | 40 - Unidad         | 100      | 1 - Soles         | 1.0               |                                         |                         |                                        |                                 |                          |                                         |
| 12 |                                                             |                     |          |                   |                   |                                         |                         |                                        |                                 |                          |                                         |
|    |                                                             |                     |          |                   |                   |                                         |                         |                                        |                                 |                          |                                         |
| 13 |                                                             |                     |          |                   |                   |                                         |                         |                                        |                                 |                          |                                         |

#### 4.8.18. Código de ubicación geográfica del lugar de la prestación

Debe ingresar el monto estimado del procedimiento de selección programado.

| A | М                   | N        | 0                 | Р                 | Q                                      | R                       | S                                      | Т                            | U                        | V                                       | W                         | Х                                        | Y                  |
|---|---------------------|----------|-------------------|-------------------|----------------------------------------|-------------------------|----------------------------------------|------------------------------|--------------------------|-----------------------------------------|---------------------------|------------------------------------------|--------------------|
| , | NES                 |          |                   |                   |                                        |                         |                                        |                              |                          |                                         |                           |                                          |                    |
| 4 |                     |          |                   |                   |                                        |                         |                                        |                              |                          |                                         | B) AÑO :                  | 202                                      | 2                  |
| 5 |                     |          |                   |                   |                                        |                         |                                        |                              |                          |                                         | E) DUC -                  |                                          |                    |
| Ż |                     |          |                   |                   |                                        |                         |                                        |                              |                          |                                         | EJ NOC :                  |                                          |                    |
| 3 |                     |          |                   |                   |                                        |                         |                                        |                              | 1                        |                                         |                           |                                          |                    |
| 0 | UNIDAD DE<br>MEDIDA | CANTIDAD | TIPO DE<br>MONEDA | TIPO DE<br>CAMBIO | VALOR ESTIMAD<br>DE LA<br>CONTRATACIÓN | CÓDIG<br>GEO<br>LI<br>P | O DE UB<br>GRÁFIC<br>JGAR DE<br>RESTAC | CACIÓN<br>A DEL<br>LA<br>IÓN | FUENTE<br>DE<br>FINANCIA | FECHA<br>PREVISTA DE<br>LA<br>CONVOCATO | MODALIDAD<br>DE SELECCIÓN | ÓRGANO<br>ENCARGADO<br>DE LAS<br>CONTRA- | OBSERVA-<br>CIONES |
| 1 |                     |          |                   |                   |                                        | DEPA                    | PROV                                   | DIST                         | MIENTO                   | BIA                                     |                           | TACIONES                                 |                    |
|   | 40 - Unidad         | 1000     | 1-Soles           | 1.00              | 45000                                  |                         |                                        |                              |                          |                                         | 381 - Sin Modalidad       |                                          |                    |
| 2 |                     |          |                   |                   |                                        |                         |                                        |                              | -                        |                                         |                           |                                          |                    |
| 3 |                     |          |                   |                   | Ubigeo 📂                               |                         |                                        |                              |                          | ×                                       |                           |                                          |                    |
|   |                     |          |                   |                   |                                        |                         | UBIGE                                  | 0                            |                          |                                         |                           |                                          |                    |
| 7 |                     |          |                   |                   | Departamento                           |                         |                                        |                              |                          | •                                       |                           |                                          |                    |
| 5 |                     |          |                   |                   |                                        |                         |                                        |                              |                          |                                         |                           |                                          |                    |
| 6 |                     |          |                   |                   | Provincia                              |                         |                                        |                              |                          | •                                       |                           |                                          |                    |
| _ |                     |          |                   |                   |                                        |                         |                                        |                              |                          |                                         |                           |                                          |                    |
| - |                     |          |                   |                   | Distrito                               |                         |                                        |                              |                          | •                                       |                           |                                          |                    |
| 8 |                     |          |                   |                   |                                        | · .                     |                                        |                              |                          |                                         |                           |                                          |                    |
| 9 |                     |          |                   |                   | Acep                                   | tar                     |                                        | Ca                           | ncelar                   |                                         |                           |                                          |                    |
|   |                     |          |                   |                   |                                        |                         |                                        |                              |                          |                                         |                           |                                          |                    |
| 0 |                     |          |                   |                   | -                                      |                         |                                        |                              |                          |                                         |                           |                                          |                    |
|   |                     |          |                   |                   |                                        |                         |                                        |                              |                          |                                         |                           |                                          |                    |

4.8.19. Fuente de financiamiento

Debe seleccionar la fuente de financiamiento presupuestal de entre las que dispone la Entidad para la contratación.

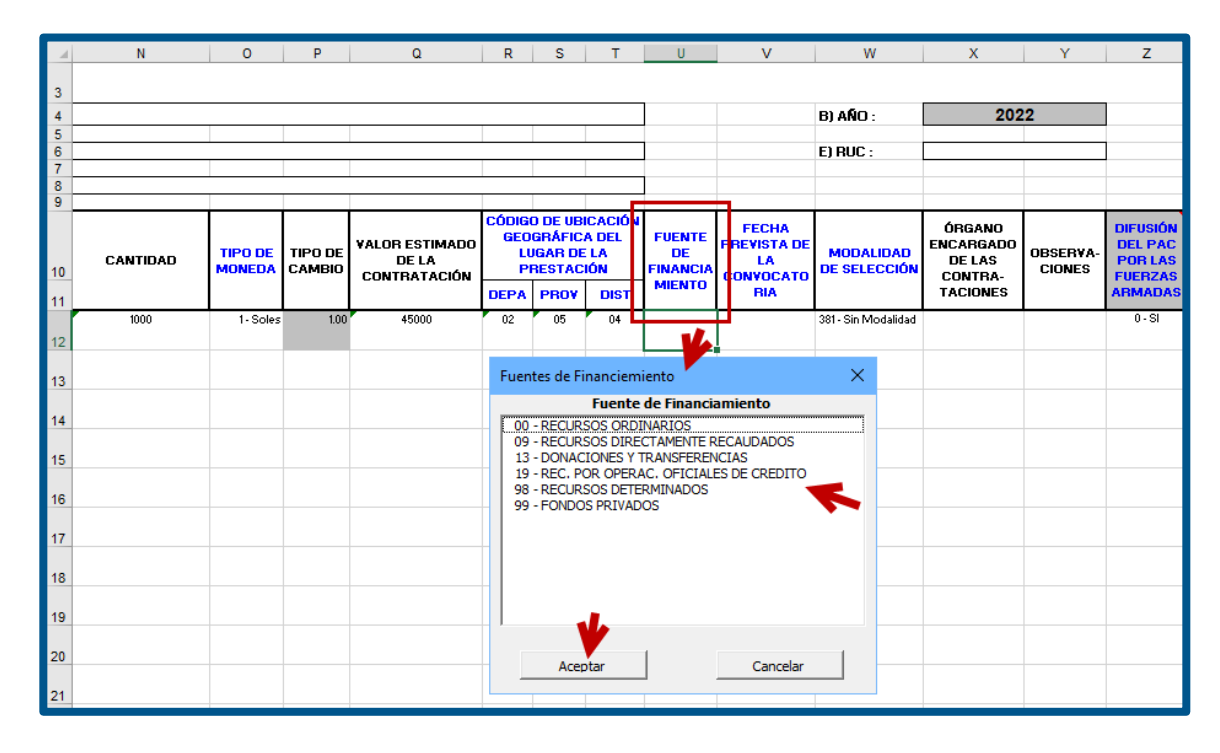

#### 4.8.20. Fecha prevista de la convocatoria

Debe seleccionar el mes en que la Entidad convocará el procedimiento de selección programado.

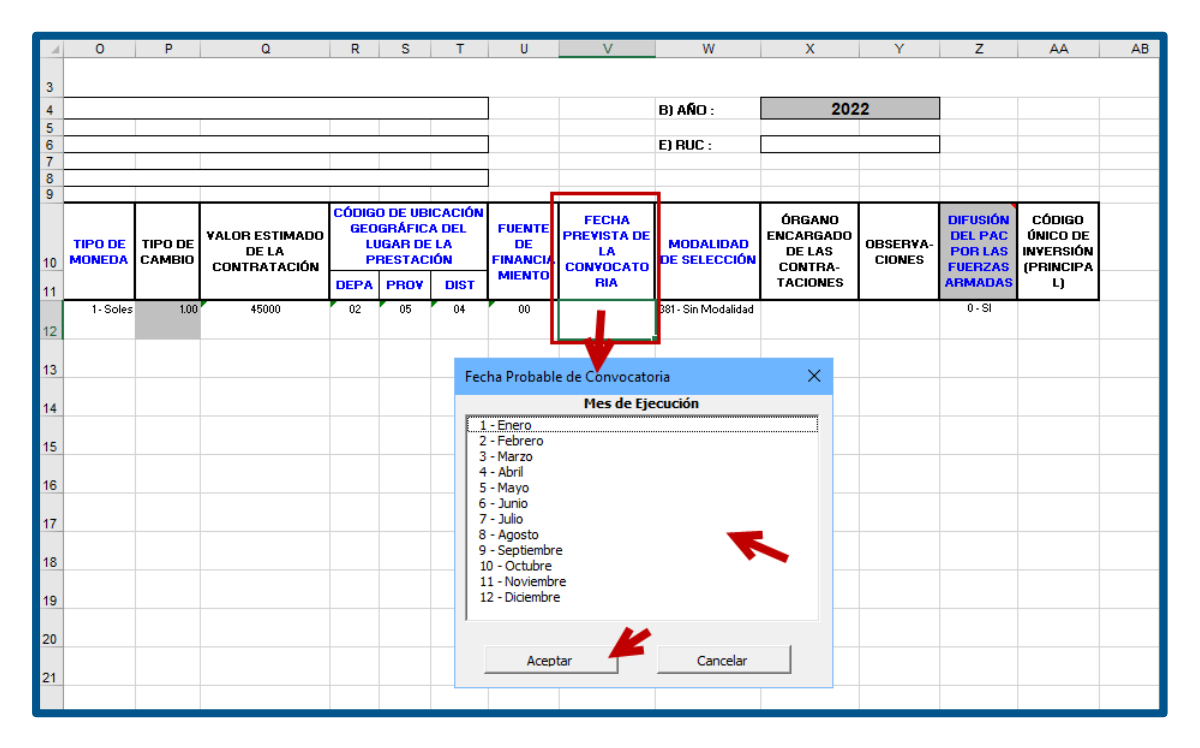

#### 4.8.21. Modalidad de Selección

Debe seleccionar la modalidad de selección. Por defecto se mostrará la modalidad "Sin Modalidad".

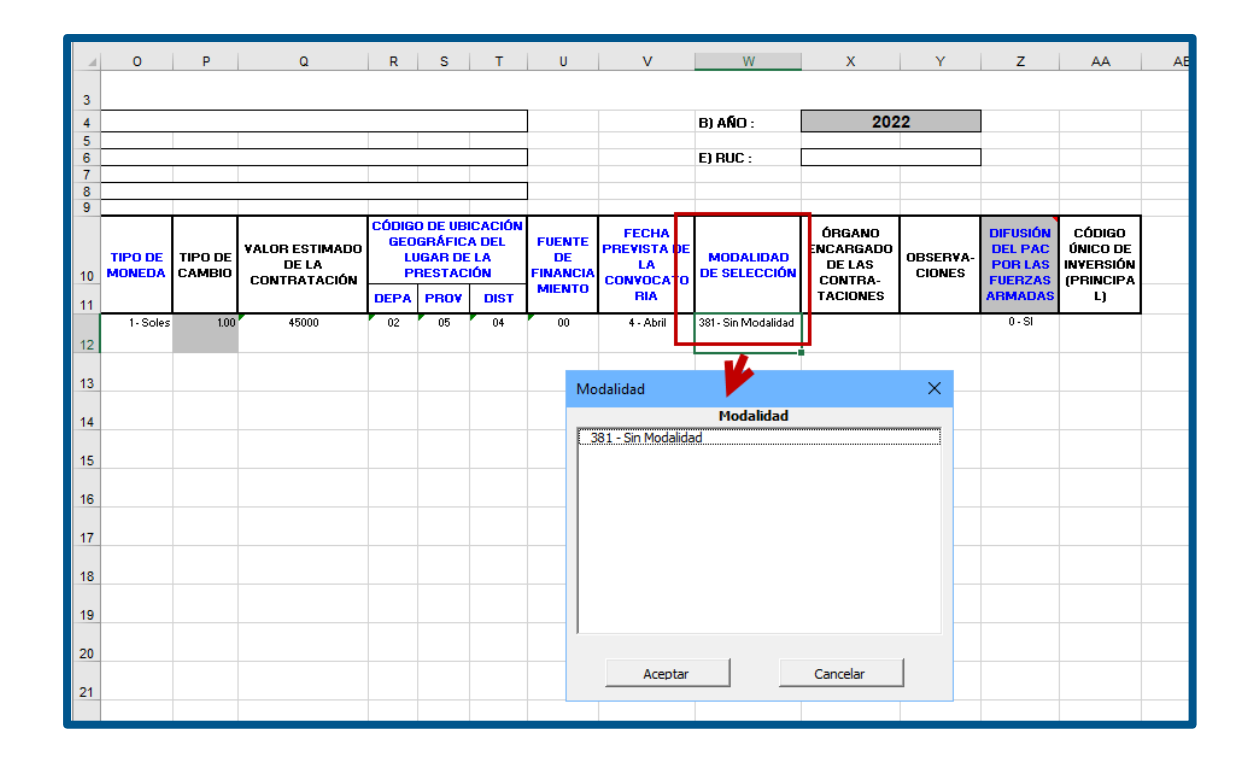

#### 4.8.22. Órgano encargado de las contrataciones

Debe ingresar el órgano o unidad orgánica que realiza las actividades relativas a la gestión del abastecimiento.

|            | R                         | S                                       | Т                            | U                        | V                                       | W                         | Х                                        | Y                  | Z                                         | AA                                           | AB | AC |
|------------|---------------------------|-----------------------------------------|------------------------------|--------------------------|-----------------------------------------|---------------------------|------------------------------------------|--------------------|-------------------------------------------|----------------------------------------------|----|----|
|            |                           |                                         |                              |                          |                                         |                           |                                          |                    |                                           |                                              |    |    |
|            |                           |                                         |                              |                          |                                         | B) AÑO :                  | 202                                      | 2                  |                                           |                                              |    |    |
|            |                           |                                         |                              |                          |                                         | E) DUC -                  |                                          |                    |                                           |                                              |    |    |
|            |                           |                                         |                              |                          |                                         | EJ KUL :                  |                                          |                    |                                           |                                              |    |    |
| -          |                           |                                         |                              |                          |                                         |                           |                                          | •                  |                                           |                                              |    |    |
| ADO<br>1ÓN | CÓDIGO<br>GEO<br>LU<br>PI | D DE UBI<br>GRÁFIC<br>IGAR DE<br>RESTAC | CACIÓN<br>A DEL<br>LA<br>IÓN | FUENTE<br>DE<br>FINANCIA | FECHA<br>PREVISTA DE<br>LA<br>CONVOCATO | MODALIDAD<br>DE SELECCIÓN | ÓRGANO<br>ENCARGADO<br>DE LAS<br>CONTRA- | OBSERVA-<br>CIONES | DIFUSIÓN<br>DEL PAC<br>POR LAS<br>FUERZAS | CÓDIGO<br>ÚNICO DE<br>INVERSIÓN<br>(PBINCIPA |    |    |
|            | DEPA                      | PROV                                    | DIST                         | MIENTO                   | BIA                                     |                           | TACIONES                                 |                    | ARMADAS                                   | L)                                           |    |    |
|            | 02                        | 05                                      | 04                           | 00                       | 4 - Abril                               | 381 - Sin Modalidad       |                                          |                    | 0 - SI                                    |                                              |    |    |
|            |                           |                                         |                              |                          |                                         |                           |                                          |                    |                                           |                                              |    |    |
|            |                           |                                         |                              |                          |                                         |                           |                                          |                    |                                           |                                              |    |    |

#### 4.8.23. Observaciones

Debe ingresar cualquier observación que se estime conveniente informar o detalle relevante.

| Γ |                              | т                      | U                        | V                          | W                         | х                                        | Y                  | Z                                         | AA                                           | AB | AC |
|---|------------------------------|------------------------|--------------------------|----------------------------|---------------------------|------------------------------------------|--------------------|-------------------------------------------|----------------------------------------------|----|----|
|   |                              |                        |                          |                            |                           |                                          |                    |                                           |                                              |    |    |
| E |                              |                        |                          |                            | B) AÑO :                  | 20                                       | 22                 |                                           |                                              |    |    |
| E | _                            |                        |                          |                            | E) RUC :                  |                                          |                    |                                           |                                              |    |    |
| E | _                            |                        |                          |                            |                           |                                          |                    |                                           |                                              |    |    |
|   | BICA<br>CA D<br>E LA<br>CIÓN | ACIÓN<br>Del<br>A<br>N | FUENTE<br>DE<br>FINANCIA | FECHA<br>PREVISTA DE<br>LA | MODALIDAD<br>DE SELECCIÓN | ÓRGANO<br>ENCARGADO<br>DE LAS<br>CONTRA- | OBSERVA-<br>CIONES | DIFUSIÓN<br>DEL PAC<br>POR LAS<br>FUERZAS | CÓDIGO<br>ÚNICO DE<br>INVERSIÓN<br>(PRINCIPA |    |    |
| N |                              | DIST                   | MIENTO                   | RIA                        |                           | TACIONES                                 |                    | ARMADAS                                   | L)                                           |    |    |
|   |                              | 04                     | 00                       | 4 - Abril                  | 381 - Sin Modalidad       | OEC                                      |                    | 0-SI                                      |                                              |    |    |
|   |                              |                        |                          |                            |                           |                                          |                    |                                           |                                              |    |    |

#### 4.8.24. Difusión del PAC por las Fuerzas Armadas

En esta columna, se mostrará por defecto la opción "Sí", lo cual indica que el PAC será difundido a través del SEACE.

Si escoge la opción "No", querrá decir que el PAC no será difundido en el SEACE por carácter secreto, secreto militar o razones de orden interno. Esta opción es aplicable solo para las Fuerzas Armadas, Policía Nacional del Perú y organismos conformantes del Sistema Nacional de Inteligencia que deban mantenerse en reserva conforme a la Ley.

|                    |                        | B) AÑO -                  | 202                                                      | 2                                                     |                           |                               |                               |   |   |
|--------------------|------------------------|---------------------------|----------------------------------------------------------|-------------------------------------------------------|---------------------------|-------------------------------|-------------------------------|---|---|
|                    |                        |                           | 201                                                      |                                                       |                           |                               |                               |   |   |
|                    |                        | E) RUC :                  |                                                          |                                                       |                           |                               |                               |   | _ |
|                    |                        |                           |                                                          |                                                       | -                         |                               |                               |   | + |
| NTE                | FECHA<br>PREVISTA DE   |                           | ÓRGANO<br>ENCARGADO                                      |                                                       |                           | DIFUSIÓN<br>DEL PAC           | CÓDIGO<br>ÚNICO DE            |   |   |
| IE<br>INCIA<br>NTO | LA<br>CONVOCATO<br>RIA | MODALIDAD<br>DE SELECCIÓN | DE LAS<br>CONTRA-<br>TACIONES                            | OBSERVA<br>CIONES                                     | F                         | POR LAS<br>FUERZAS<br>IRMADAS | I VVERSIÓN<br>(PRINCIPA<br>L) |   |   |
| 0                  | 4 - Abril              | 381 - Sin Modalidad       | OEC                                                      | Ninguna                                               |                           | 0 - SI                        |                               |   |   |
|                    |                        |                           | Difusión de                                              | I PAC                                                 |                           |                               |                               | × |   |
|                    |                        |                           |                                                          | Di                                                    | fusio                     | ón del PAC                    |                               |   |   |
|                    |                        |                           | 0 - SI - LA<br>1 - NO - SE<br>2 - NO - OI<br>3 - NO - RJ | CONTRATAC<br>CRETO MILI<br>RDEN INTERI<br>AZONES DE C | CIÓN<br>TAR<br>NO<br>DRDE | I SERÀ DIFU                   |                               |   |   |
|                    |                        |                           |                                                          | Aceptar                                               |                           |                               | Cancelar                      |   |   |

Esta columna permite ingresar el código único de inversión vinculado al procedimiento de

|             | Х                                                    | Y                  | Z                                                    | AA                                          | AB |
|-------------|------------------------------------------------------|--------------------|------------------------------------------------------|---------------------------------------------|----|
|             |                                                      |                    |                                                      |                                             |    |
|             | 202                                                  | 2                  |                                                      |                                             |    |
|             |                                                      |                    |                                                      |                                             |    |
|             |                                                      |                    |                                                      |                                             |    |
|             |                                                      |                    |                                                      |                                             |    |
|             |                                                      |                    |                                                      |                                             | 1  |
| )AD<br>CIÓN | ÓRGANO<br>ENCARGADO<br>DE LAS<br>CONTRA-<br>TACIONES | OBSERVA-<br>CIONES | DIFUSIÓN<br>DEL PAC<br>POR LAS<br>FUERZAS<br>ARMADAS | CÓDIGO ÚNICO<br>DE INVERSIÓN<br>(PRINCIPAL) |    |
| alidad      | OEC                                                  | Ninguna            | 0-SI                                                 |                                             |    |

selección programado, de manera opcional.

#### 5. Pasos para creación del archivo .XML

Al finalizar el registro de los procesos programados del Plan Anual de Contrataciones (PAC), pulse las teclas "**CTRL+Q**" para que se graben los datos y se genere un archivo con el nombre PAC2022.XML.

**<u>NOTA</u>**: El archivo PAC2022.XML estará ubicado en el mismo directorio donde está el archivo Excel del registro.

A continuación, se visualiza la pantalla de registro del Archivo Excel, debidamente llenada.

| F |                                            |                            |                                                                     |                                        |                                         |                           |            |                  |                                |                                                             |                                                                                               |                     |          |                   |                   |                                      |                              |                                       |    |                                               |                           |                                                   |                    |                                                      |                                             |
|---|--------------------------------------------|----------------------------|---------------------------------------------------------------------|----------------------------------------|-----------------------------------------|---------------------------|------------|------------------|--------------------------------|-------------------------------------------------------------|-----------------------------------------------------------------------------------------------|---------------------|----------|-------------------|-------------------|--------------------------------------|------------------------------|---------------------------------------|----|-----------------------------------------------|---------------------------|---------------------------------------------------|--------------------|------------------------------------------------------|---------------------------------------------|
|   | A) NOM                                     | BRE DE LA ENTIDAD :        |                                                                     | 001952-ORGANISMO                       | SUPERVISOR DE LAS CONTRATACIONES DEL ES | TADO                      |            |                  |                                | PLAN ANUAL DE C                                             | CONTRATACI                                                                                    | ONES                |          |                   |                   |                                      |                              |                                       |    |                                               | B) AÑO :                  | 202                                               | 2                  |                                                      |                                             |
|   | C) SIGL                                    | AS :                       |                                                                     |                                        |                                         |                           |            |                  |                                | D) UNIDAD EJECUTORA :                                       |                                                                                               |                     |          |                   |                   |                                      |                              |                                       |    |                                               | E) RUC :                  |                                                   |                    |                                                      |                                             |
|   | F) PLIE                                    | GO :                       | Para generar el a                                                   | rchivo XML para el SEAC                | E Presione CTRL + Q                     | En las columnas con       | encabe     | zado Azul pr     | esione CTRL + H para           | G) INSTRUMENTO QUE APRUEBA O MODIFICA E<br>obtener ayuda    | EL PAC :                                                                                      |                     |          |                   |                   |                                      |                              |                                       |    |                                               |                           |                                                   |                    |                                                      |                                             |
| R | Item<br>Único -<br>Relació<br>n de<br>ítem | TIPO DE COMPRA O SELECCION | ENTIDAD<br>CONVOCANTE DE<br>LA COMPRA<br>CORPORATIVA O<br>ENCARGADA | τιρο                                   | TIPO DE PROCESO                         | OBJETO DE<br>CONTRATACIÓN | н.<br>ітем | ANTE-<br>CEDENTE | DESCRIPCIÓN DEL<br>ANTECEDENTE | DESCRIPCIÓN DE LOS BIENES, SERVICIOS Y<br>OBRAS A CONTRATAR | CATÁLOGO ÚNICO DE<br>BIENES, SERVICIOS Y<br>OBRAS - ITEM<br>(Necesita conexión a<br>Internet) | UNIDAD DE<br>MEDIDA | CANTIDAD | TIPO DE<br>MONEDA | TIPO DE<br>CAMBIO | VALOR ESTIMADO DE<br>LA CONTRATACIÓN | CÓDIGO<br>GEOGRÁFIC<br>LA PI | DE UBICACIÓ<br>A DEL LUGA<br>ESTACIÓN |    | DE FECHA<br>MII PREVISTA DE LI<br>CONVOCATORI | MODALIDAD DE<br>SELECCIÓN | ÓRGANO<br>ENCARGADO DE<br>LAS CONTRA-<br>TACIONES | OBSERVA-<br>CIONES | DIFUSIÓN DEL<br>PAC POR<br>LAS<br>FUERZAS<br>ARMADAS | CÓDIGO ÚNICO DE<br>INVERSIÓN<br>(PRINCIPAL) |
| r | 1 1 - Único                                | 0 - Por la Entidad         |                                                                     | 1 - Por procedimientos de<br>selección | 271 - Adjudicación Simplificada         | 1 - BIENES                | -          | 0 - NO           |                                | Suministro de utiles de oficina                             | 4412161500383917                                                                              | 40 - Unidad         | 1000.00  | 1 - Soles         |                   | 45000.00                             | 02                           | 05 04                                 | 00 | 4 - Abril                                     | 381 - Sin Modalidad       | OEC                                               | Ninguna            | 0 - SI                                               |                                             |
|   | 2 1 - Único                                | 0 - Por la Entidad         |                                                                     | 1 - Por procedimientos de<br>selección | 293 - Contratación Directa              | 1 - BIENES                | •          | 0 - NO           |                                | Adquisición de xooox                                        | 5610150400379874                                                                              | 40 - Unidad         | 500.00   | 1 - Soles         |                   | 50000.00                             | 04                           | 03 03                                 | 00 | 10 - Octubre                                  | 24 - Procedimiento        | OEC                                               | Ninguna            | 0 - SI                                               |                                             |
|   |                                            |                            |                                                                     |                                        |                                         |                           |            |                  |                                |                                                             |                                                                                               |                     |          |                   |                   |                                      |                              |                                       |    |                                               |                           |                                                   |                    |                                                      |                                             |

#### 6. Pasos para el envío masivo del registro de procesos programados al Módulo del PAC del SEACE

Cuando haya culminado con el llenado del archivo Excel, debe seguir los siguientes pasos:

 En el archivo Excel presionar las teclas "CTRL + Q". Esto hará que el archivo Excel valide la información registrada y pinte de rojo oscuro las celdas con error. Ejemplo:

| 10 | N.<br>Ref | Único -<br>Relació<br>n de<br>ítem | TIPO DE COMPRA O SEL | ECCION LA COMPR<br>CORPORATIV | e de<br>A<br>/A o | TIPO                                   | TIPO DE PROCESO                 |
|----|-----------|------------------------------------|----------------------|-------------------------------|-------------------|----------------------------------------|---------------------------------|
| 11 |           | nem                                | Microsoft            | Excel                         | X                 |                                        |                                 |
| 12 |           | 1 - Único                          | 0 - Pi               | ontrado algunos errores       |                   | 1 - Por procedimientos de<br>selección | 271 - Adjudicación Simplificada |
| 13 |           |                                    | Por favor            | corrija y vuelva a intentar   |                   |                                        |                                 |
| 14 |           |                                    |                      | Aceptar                       |                   |                                        |                                 |
| 15 |           |                                    |                      |                               |                   |                                        |                                 |

 Si no se registran errores, se generará un archivo llamado "PLAN2023.XML", el cual se usará para realizar la transferencia al Módulo del Plan Anual de Contrataciones -PAC del SEACE.

Ejemplo:

| O SELECCION  | LA COMPRA<br>CORPORATIVA O<br>ENCARGADA | TIPO                                      | OBJETO DE<br>CONTRATACIÓN                          | N.<br>ÍTEM                       |                      |   |
|--------------|-----------------------------------------|-------------------------------------------|----------------------------------------------------|----------------------------------|----------------------|---|
| Entidad      |                                         | 1 - Por procedimientos de<br>selección    | 271 - Adjudicación Simplif                         | icada                            | 1 - BIENES           | - |
|              |                                         | Microsoft Excel                           | ×                                                  |                                  |                      |   |
|              |                                         | Se generó exitosamente el<br>C:\Downloads | archivo Plan2022.xml en la carpeta                 |                                  |                      |   |
|              |                                         |                                           | Aceptar                                            |                                  |                      |   |
| No           | mbre                                    |                                           | Fecha de modificación                              | Тіро                             | Tamaño               |   |
| * ``<br>* `` | PLAN2022<br>PAC 2022-2 (9 UI            | T).xls (2)                                | 29/11/2022 16:32<br>29/11/2022 16:32               | Documento XM<br>Hoja de cálculo  | L 2 KB<br>h 1,092 KB |   |
| *<br>* ∽aj   | /er (5)                                 |                                           | 2017   17 Abda   18 Mile<br>2017   17 2002   00025 | roopi an coccina<br>Decomente Ad |                      |   |

Para realizar el registro del PAC, deberá ingresar al Portal web del OSCE: <u>https://www.gob.pe/osce</u> – "Acceder como entidad u órgano de control al SEACE": <u>https://www.gob.pe/7512-acceder-como-entidad-u-organo-de-control-al-sistema-</u><u>electronico-de-contrataciones-del-estado-seace</u>; y luego, seleccione la opción "Plan Anual de Contrataciones (PAC)", tal como se muestra en las siguientes imágenes:

| A https://www.gob.pe/osce |                                                                                                    |                                                                                                    |                                                                                                    |  |  |  |  |  |  |  |  |  |
|---------------------------|----------------------------------------------------------------------------------------------------|----------------------------------------------------------------------------------------------------|----------------------------------------------------------------------------------------------------|--|--|--|--|--|--|--|--|--|
|                           | Blataforma digital única de                                                                                                    | el Estado Peruano                                                                                                    | Buscar en OSCE                                                                                                    |  |  |  |  |  |  |  |  |  |
|                           | Inicio > El Estado > MEF > OSCE                                                                                                    | Trámites y v Normas y v No<br>servicios v No                                                                                                    | oticias V Información V Contacto V                                                                                                    |  |  |  |  |  |  |  |  |  |
|                           | Arbitraje<br>Denuncias<br>Registro Nacional de Proveedores                                                                                                    | Certificaciones<br>Gestión con Osce<br>Seace                                                                                                    | Contrataciones<br>Recursos<br>Transparencia                                                                                                    |  |  |  |  |  |  |  |  |  |
|                           | Todos las áreas temáticas >                                                                                                    |                                                                                                    |                                                                                                    |  |  |  |  |  |  |  |  |  |
|                           | Áreas temáticas                                                                                                    |                                                                                                    |                                                                                                    |  |  |  |  |  |  |  |  |  |
|                           | Organismo Supervisor de las Contrataciones del Estado<br>Seace<br>El Sistema Electrónico de Contrataciones del Estado (Seace) permite el intercambio de información y difusión sobre las contrataciones del Estado,<br>así como la realización de transacciones electrónicas. |                                                                                                    |                                                                                                    |  |  |  |  |  |  |  |  |  |
|                           | Orientación, trámites y servicios                                                                                                    |                                                                                                    |                                                                                                    |  |  |  |  |  |  |  |  |  |
|                           | Acceder al Catálogo Único de Bienes,<br>Servicios y Obras (Cubso) del Seace<br>Si el Órgano Encargado de Contrataciones<br>(OEC) de una entidad pública necesita<br>solicitar la<br>Leer más > Ir al servicio [2]                                                             | Acceder como entidad u órgano de control<br>al Sistema Electrónico de Contrataciones<br>del Estado (Seace)<br>Si eres un funcionario público responsable<br>del Órgano Encargado de Contrataciones<br>(OEC) de tu<br>Leer más > Ir al servicio [2] | Acceder como proveedor al Sistema<br>Electrónico de Contrataciones del Estado<br>(Seace)<br>Si eres un proveedor y quieres participar en<br>los procedimientos de selección vigentes,<br>presentar<br>Leer más |  |  |  |  |  |  |  |  |  |

#### https://www.gob.pe/7512-acceder-como-entidad-u-organo-de-control-al-sistemaelectronico-de-contrataciones-del-estado-seace

| Inicio > El Estado > MEF > OSCE > Seace > Acceder como entidad u órgano de control al Sistema Electrónico de Contratacion                                                                                                    | es del Estado (Seace) |  |  |  |  |  |  |  |
|----------------------------------------------------------------------------------------------------|-----------------------|--|--|--|--|--|--|--|
| Toma en cuenta que, si representas a una entidad pública, también necesitarás los siguientes servicios para cumplir tus funciones: <ul> <li>Plan Anual de Contrataciones (PAC): pocrás registrar la programación de contrataciones</li> </ul> |                       |  |  |  |  |  |  |  |
| de obras, así como bienos y servisios a ser convocados en el año fiscal en curso por tu                                                                                                    |                       |  |  |  |  |  |  |  |
| entidad. También, puedes acceder al registro histórico del PAC.                                                                                                    |                       |  |  |  |  |  |  |  |
| <ul> <li><u>Registrar contratos en el nuevo módulo del Seace</u>: te permite registrar nuevos contratos y</li> </ul>                                                                                                    |                       |  |  |  |  |  |  |  |
| sus respectivas acciones. Es necesario saber que el acceso a dicho módulo será con el                                                                                                    |                       |  |  |  |  |  |  |  |
| usuario y contraseña del Seace.                                                                                                    |                       |  |  |  |  |  |  |  |

Seguidamente, se mostrará la pantalla de "Registrar Plan Anual de Contrataciones (PAC)"; donde deberá hacer clic en cualquiera de los botones para ir al sistema:

| Ir al servicio [ | 0 | <u>Registra el PAC</u> |
|------------------|---|------------------------|
|                  | 0 |                        |

Enlace: <u>https://www.gob.pe/8197-registrar-el-plan-anual-de-contrataciones-pac</u>

| 6        | Registrar el Plan Anual de<br>Contrataciones (PAC)                                                                                                    | Enlaces relacion            |  |  |
|----------|----------------------------------------------------------------------------------------------------|-----------------------------|--|--|
| <b>→</b> | Ir al servicio 🖄<br>Si eres un funcionario público y necesitas registrar el plan anual de contrataciones de tu<br>entidad, puedes usar el Módulo del PAC.                        | ¿Te sirvió el<br>contenido? |  |  |
|          | Requisitos                                                                                                    | ē                           |  |  |
|          | <ul> <li>Presupuesto Institucional de Apertura (PIA), debidamente aprobado por el titular de la<br/>entidad mediante documento emitido.</li> </ul>                               | Imprimir Co                 |  |  |
|          | <ul> <li>Instrumento que aprueba el PAC (archivo digitalizado de la resolución, memorando u otro<br/>documento que compruebe su aprobación).</li> </ul>                          |                             |  |  |
|          | <ul> <li><u>El archivo para el registro del PAC</u> (el archivo se modifica cada año cambiando de<br/>nombre conforme al año que corresponde).</li> </ul>                        |                             |  |  |
|          | El módulo del PAC cuenta con las siguientes opciones:                                                                                                    |                             |  |  |
|          | • Buscador de procesos programados: permite encontrar los procesos programados en la                                                                                             |                             |  |  |
|          | última versión publicada del PAC, de acuerdo a los criterios que selecciones.                                                                                                    |                             |  |  |
|          | • Ficha de la entidad: permite visualizar el resumen del PAC de la entidad. Este reporte                                                                                         |                             |  |  |
|          | muestra el detalle de la información de las secciones: datos de la entidad, resumen de las<br>tres últimas versiones, resumen de indicadores, resumen por tipo de procedimiento. |                             |  |  |
|          | programado, un gráfico comparativo de procesos programados mensual y un resumen de su PIA.                                                                                       |                             |  |  |
|          | • Presupuesto Institucional de Apertura (PIA): permite publicar o visualizar un resumen del                                                                                      |                             |  |  |
|          | PIA. Asimismo, el registro del mismo es un requisito para poder ingresar un nuevo PAC.                                                                                           |                             |  |  |
| <b>→</b> | Para acceder, debes contar con <u>certificado Seace</u> (usuario y contraseña).           Registra el PAC                                                                        |                             |  |  |

A continuación, se mostrará la pantalla de acceso al sistema y se le solicitará que ingrese su Certificado SEACE (usuario y contraseña) para iniciar sesión:

|                             | Ingreso al sistema OSCE         |
|-----------------------------|---------------------------------|
| BB                          | Usuario<br>Password<br>Ingresar |
| Términos y Condiciones de U | So Generar Nueva Contraseña     |

Enlace: https://prodapp4.seace.gob.pe/pac3/login.jsp

#### 7. Inclusión masiva

La opción "Inclusión masiva" del Módulo del PAC tiene como fin registrar los procesos programados del PAC de forma masiva, mediante el uso de un archivo Excel. Cuando haya generado el archivo "PLAN2022.XML", este se deberá adjuntar en el registro del PAC.

Para ingresar al formulario de registro, haga clic en el menú "Bandeja del Plan Anual de Contrataciones", y luego ubicarse en el Listado de procesos programados.

|                                             | ~-      |                                   |            |                   |               |                   |                       |                       |               | U              |          |
|---------------------------------------------|---------|-----------------------------------|------------|-------------------|---------------|-------------------|-----------------------|-----------------------|---------------|----------------|----------|
| ▼ PAC                                       | Bande   | eja del Plan Anual de Contrat     | aciones    |                   |               |                   |                       |                       |               |                |          |
| Bandeja del Plan Anual de<br>Contrataciones |         |                                   |            | Institu           | ción UNIVERSI | DAD NACIONAL DE ' | TUMBES                |                       | ) h           | ngrese el año: | 2022 -   |
| Reportes                                    |         |                                   |            |                   |               |                   |                       |                       |               |                |          |
| Presupuesto Institucional Apertura          | D Nuev  | vo D Rectificar PIA 🙆 PAC vigente |            |                   |               |                   |                       |                       |               |                |          |
| Procesos no Programados                     | Versión | Documento de Aprobaci             | ón         | Fecha de          | Total soles   | Total soles       | Número<br>total de    | Número<br>total de    | Número        | Estada         |          |
|                                             |         | Número                            | Fecha      | el SEACE          | Incluido      | ncluido Excluido  | procesos<br>incluidos | procesos<br>excluidos | rectificacion | Estado         | Acciones |
|                                             | 2       | 002-2022                          |            |                   | 0.00          | 0.00              | 0                     | 0                     | 0             | Borrador       | × = -    |
|                                             | 1       | Resolucion 01-22                  | 09/11/2022 | 15/11/2022 15:46: | 100,000.00    | 0.00              | 5                     | 0                     | 0             | Publicado      | P        |

El sistema la muestra opción para importar el archivo para el registro masivo.

| Lista                                       | Listado de proceso programado 2022 |           |                   |                         |                               |                   |                   |                      |  |       |            |          |             |
|---------------------------------------------|------------------------------------|-----------|-------------------|-------------------------|-------------------------------|-------------------|-------------------|----------------------|--|-------|------------|----------|-------------|
| Año                                         | 2                                  | 2022      |                   | Ve                      | rsión                         | 11                |                   | Fecha de registro    |  | 29/11 | /2022      |          |             |
| Estad                                       | stado Borrador Institución         |           |                   | U                       | NIVERSIDAD NACIO              | NAL DE TUMBES     |                   |                      |  |       |            |          |             |
|                                             |                                    |           |                   |                         |                               |                   |                   |                      |  |       |            |          |             |
| <b>0</b> h                                  | cluir proceso                      | C Excluir | Inclusión mas     | iva 📀 Monitoriza        | cargas masiva                 | s 🗸 🗸 Valid       | lar Todos los pro | cesos                |  |       | a Imprimir | O Volver | 🗸 Finalizar |
| Nro.                                        | Nro. Descripción/ Tipo de S        |           | Tipo de Selección | Cant.<br>de Es<br>ITEMS | Valor<br>stimado(En<br>Soles) | Mes<br>Programado | F                 | Fondo Financiamiento |  |       |            | Acciones |             |
| No se han encontrado registros para mostrar |                                    |           |                   |                         |                               |                   |                   |                      |  |       |            |          |             |
|                                             | (1 of 1) 10 40 50 50 10 V          |           |                   |                         |                               |                   |                   |                      |  |       |            |          |             |
|                                             |                                    |           |                   |                         |                               |                   |                   |                      |  |       |            |          |             |

#### 8. Pasos para realizar una carga masiva de procesos programados del PAC

- Paso 1.- Presione el Botón "Seleccionar archivo".
- Paso 2.- Seleccione la ruta donde se encuentra el archivo "DOCOS.DBF" y adjúntelo.
- Paso 3.- Coloque una descripción de la carga del archivo.
- Paso 4.- Presione el botón "Guardar".

| Descripc<br>Quanta Masiva de P<br>ntidad<br>ño<br>ersión | oción/ Tipo de Selección Cant. Valor Mes Fondo<br>Procesos al Plan Anual de Contrataciones<br>UNIVERSIDAD NACIONAL DE TUMBI<br>2022<br>2 | Financiamiento<br>×                                              |
|----------------------------------------------------------|----------------------------------------------------------------------------------------------------|------------------------------------------------------------------|
| ntidad<br>ño<br>ersión                                   | UNIVERSIDAD NACIONAL DE TUMBI<br>2022<br>2                                                                                               |                                                                  |
| ño<br>ersión                                             | 2022                                                                                                    |                                                                  |
| ersión                                                   | 2                                                                                                    |                                                                  |
|                                                          |                                                                                                    |                                                                  |
| Aviso 1                                                  | Si aún no ha descargado el<br>formato para el llenado del Plan<br>Anual, descárguelo desde                                               |                                                                  |
| (*)<br>rchivo                                            | Escripción de     la Carga del Archivo                                                                                                   |                                                                  |
|                                                          | Guardar Cancelar                                                                                                    |                                                                  |
| rc                                                       | (*)<br>hivo                                                                                                    | Anual, descarguelo desde<br>h(°)  Seleccionar  Guardar  Cancelar |

El sistema mostrará el mensaje de registro correcto y deberá presionar el botón "Validar todos los procesos".

| SCE                | Organismo<br>Supervisor de las<br>Contrataciones<br>del Estado | Bienve             | enido al Si      | stema                | a Electrór                     | nico de           | Contratacion      | es del I       | Se ha reg<br>informac | ristrado con<br>ión | rectamer<br>IDAD NA | a <b>te la</b><br>CIONAL DE TUI |
|--------------------|----------------------------------------------------------------|--------------------|------------------|----------------------|--------------------------------|-------------------|-------------------|----------------|-----------------------|---------------------|---------------------|---------------------------------|
| Listado de pr      | oceso prog                                                     | ramado 202         | 22               |                      |                                |                   |                   |                |                       |                     |                     |                                 |
| Año                |                                                                |                    | Vers             | ión                  | 11                             |                   | Fecha de registro |                | 29/11/2022            |                     |                     |                                 |
| Estado             | Borrador                                                       |                    | Insti            | tución               | UNIVE                          | RSIDAD NACION     | IAL DE TUMBES     |                |                       |                     |                     |                                 |
| 😌 Incluir proceso  | C Excluir                                                      | 🛛 Inclusión masiva | O Monitorizar c  | argas masi           | vas 🛛 🗸 Validar                | fodos los proce   | 2505              |                | 😩 Imp                 | rimir 🚺 😋           | Volver              | 🗸 Finalizar                     |
| Nro.               | Descripción/<br>Objeto                                         | т                  | ipo de Selección | Cant.<br>de<br>ITEMS | Vator<br>Estimado(En<br>Soles) | Mes<br>Programado | Fo                | ndo Financiami | ento                  |                     |                     | Acciones                        |
| No se han encontra | do registros para n                                            | nostrar            |                  |                      |                                |                   |                   |                |                       |                     |                     |                                 |
|                    |                                                                |                    |                  |                      | of 1) 🛛 🗔 🤜                    |                   | a 10 v            |                |                       |                     |                     |                                 |
|                    |                                                                |                    |                  |                      |                                |                   |                   |                |                       |                     |                     |                                 |
|                    |                                                                |                    |                  |                      |                                |                   |                   |                |                       |                     |                     |                                 |

- Paso 5.- Deberá verificar que dicha carga se haya procesado correctamente. Si el estado fuera "Procesos programados con Error o Incompletos - Para ver el detalle seleccione el archivo" deberá descargar el archivo para verificar y subsanar los errores del registro.
  - ✓ Todos los registros de validación han sido exitosos: La carga fue realizada con éxito.
  - Procesos programados con Error o Incompletos Para ver el detalle seleccione el archivo: Algún registro realizado ha generado error, por lo que debe corregir y volver a intentarlo. El error se puede visualizar en el archivo Excel generado.

| Listado de proceso programado 2022                      |                              |                                               |                                |               |                      |           |          |             |  |  |  |
|---------------------------------------------------------|------------------------------|-----------------------------------------------|--------------------------------|---------------|----------------------|-----------|----------|-------------|--|--|--|
| Año                                                     |                              | Versión                                       |                                | Fecha de regi | tro 29/              |           |          |             |  |  |  |
| Estado                                                  |                              | Institución                                   |                                | DE TUMBES     |                      |           |          |             |  |  |  |
| Incluir proce                                           | so 🕒 Excluir 👘 Inclu         | Isión masiya                                  | Validar Todos los proceso      |               |                      |           | O Volver | - Finalizar |  |  |  |
|                                                         |                              | Cant. V                                       | alor                           |               |                      |           |          |             |  |  |  |
| Nro.                                                    | Descripción/<br>Objeto       | Tipo de Selección de Estin<br>ITEMS Selección | nado(En Programado<br>oles)    |               | Fondo Financiamiento |           |          | Acciones    |  |  |  |
| No se han enco                                          | ntrado registros para mostra | Validar Registros del PAC                     | ×                              |               |                      |           |          |             |  |  |  |
|                                                         |                              | Validar Todos los procesos                    | cesos                          | 10 ~          |                      |           |          |             |  |  |  |
|                                                         |                              | Resultado de la Validación                    |                                |               |                      |           |          |             |  |  |  |
|                                                         |                              |                                               |                                |               |                      |           |          |             |  |  |  |
|                                                         |                              |                                               |                                |               |                      |           |          |             |  |  |  |
|                                                         |                              | Cancelar                                      |                                |               |                      |           |          |             |  |  |  |
|                                                         |                              |                                               |                                |               |                      |           |          |             |  |  |  |
|                                                         |                              |                                               |                                |               |                      |           |          |             |  |  |  |
| Excluir d                                               | Inclusión masiva             | O Monitorizar cargas masiva                   | s 🗸 🗸 Validar Iodo             | s los proceso | os                   |           |          |             |  |  |  |
| Descripción/<br>Objeto                                  | т                            | ipo de Selección de E<br>ITEMS                | Valor<br>Soles) M<br>M<br>Prog | es<br>ramado  |                      | Fondo Fin | anciamie | nto         |  |  |  |
| e xxxxxx                                                | Validar Re                   |                                               |                                |               | ecursos Ordinarios   |           |          |             |  |  |  |
|                                                         | - Validar                    | Todos los procesos                            |                                |               |                      |           |          |             |  |  |  |
| utiles de oficin                                        | a                            | 🗸 Validar Todos los j                         | procesos                       |               | ecursos Ordinarios   |           |          |             |  |  |  |
|                                                         | Resultado de la Validación   |                                               |                                |               |                      |           | 10 ~     |             |  |  |  |
| Procesos programados con Error o Incompletos - Para ver |                              |                                               |                                |               |                      |           |          |             |  |  |  |
| el detalle seleccione el archivo                        |                              |                                               |                                |               |                      |           |          |             |  |  |  |
| Resul                                                   |                              |                                               |                                |               |                      | ado de    | 67       |             |  |  |  |
|                                                         | Cancelar                     |                                               |                                |               |                      |           |          |             |  |  |  |
|                                                         | 11777                        |                                               |                                |               |                      |           |          |             |  |  |  |
|                                                         |                              |                                               |                                |               |                      |           |          |             |  |  |  |

| Tipo de Selección de Estimado(En Programado                             |                  |
|-------------------------------------------------------------------------|------------------|
| Validar Registros del PAC                                               |                  |
| Validar Todos los procesos                                              | Recursos Ordin   |
| Resultado de la Validación                                              | 7////            |
| Todos los registros de validación han sido exitosos Resultad validación | do de<br>exitoso |
| Cancelar                                                                |                  |

#### **CONTROL DE CAMBIOS**

| N°<br>de<br>Ítem | Fecha de<br>actualización | Categoría<br>N: Nuevo<br>M: Modificado<br>E: Eliminado | Sección<br>del Manual<br>(numeral) | Descripción del cambio                                                                                                    |
|------------------|---------------------------|--------------------------------------------------------|------------------------------------|----------------------------------------------------------------------------------------------------|
| 1                | 06/12/2023                | Ν                                                      | 4.8.4, 4.8.5,<br>4.8.6 y<br>4.8.7  | Se incorpora el tipo de "Compra<br>Corporativa" para la entidad "Central de<br>Compras Públicas" mediante Catálogo<br>Electrónico por Convenio Marco,<br>únicamente para objeto de contratación<br>"Bienes". |

# **Central de Consultas**

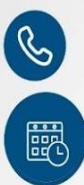

# 01 614 36 36

De lunes a viernes de 8:30 a.m. a 5:30 p.m.

# Formulario de Contacto

Ubicado en

www.gob.pe/osce

Q

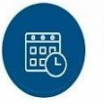

De lunes a viernes de 8:30 a. m. a 4:30 p. m.

# Canales digitales del SCE

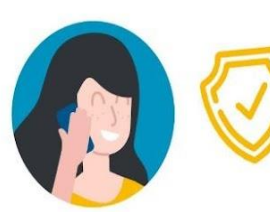

Todo es más sencillo y rápido usando nuestros canales digitales.

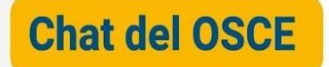

### Disponible en:

www.gob.pe/osce Q De lunes a viernes de 8:30 a. m. a 5:30 p. m.

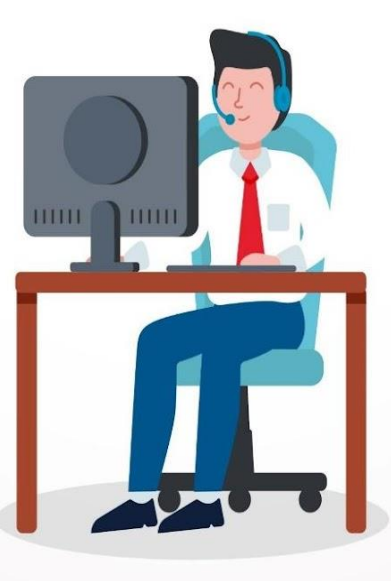

# Para trámites:

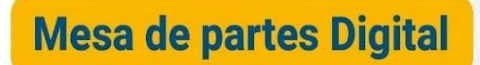

## Encuéntrala en

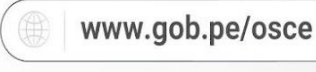

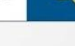

Q

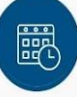

Disponible los 7 días de la semana y las 24 horas del día

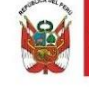

ERÚ Ministerio de Economía y Finanzas

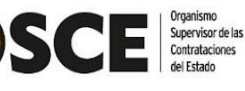

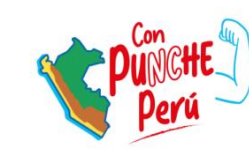

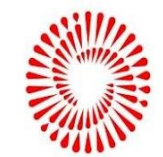

BICENTENARIO DEL PERÚ 2021 - 2024

Organismo Supervisor de las Contrataciones del Estado